odoo

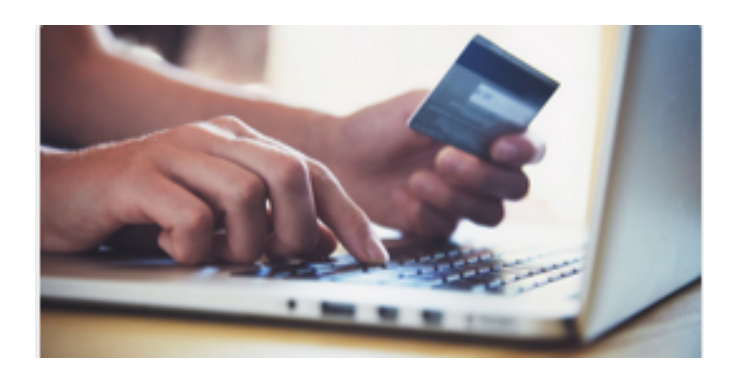

# Compras

# Contenido

| Datos maestros                                               | 6  |
|--------------------------------------------------------------|----|
| Compra en unidades de medida diferentes a las ventas         | 6  |
| Configuración                                                | 6  |
| Instalar módulos de compra y venta                           | 6  |
| Habilite la opción Unidad de medidas                         | 6  |
| Especificar unidades de medida de compra y venta             | 6  |
| Establecer varios proveedores en un producto                 | 9  |
| Agregar proveedores en un producto                           | 9  |
| Agregue precio y cantidad, así como un período de validez    | 9  |
| Importar listas de precios de proveedores                    | 10 |
| Configuración                                                | 10 |
| Importar una lista de precios                                | 10 |
| Importar listas de precios de proveedores                    | 11 |
| Configuración                                                | 11 |
| Importar una lista de precios                                | 11 |
| Solicitud de cotización y órdenes de compra                  | 12 |
| Crear una solicitud de cotización                            | 12 |
| Configuración                                                | 12 |
| Crear una solicitud de cotización                            | 12 |
| Control de facturas                                          | 14 |
| Configuración                                                | 14 |
| Cambiar la política de control                               | 14 |
| Verifique su factura de proveedor                            | 14 |
| Controlar el producto recibido (total y parcialmente)        | 15 |
| Configuración                                                | 15 |
| Instale las aplicaciones de Compra e Inventario              | 15 |
| Crear productos                                              | 15 |
| Control de recepción de productos                            | 16 |
| Compra de productos                                          | 16 |
| Recibir productos                                            | 16 |
| Bloquear una orden de compra                                 | 18 |
| Configuración                                                | 18 |
| Bloquear un pedido                                           | 18 |
| Cancelar una orden de compra                                 | 18 |
| Crear una orden de compra                                    | 18 |
| Cancelar su orden de compra                                  | 19 |
| Caso de uso 1: aún no recibió sus productos                  | 19 |
| Caso de uso 2: mercancías entregadas parcialmente            | 19 |
| Solicite la aprobación de los gerentes para pedidos costosos | 21 |
| Configuración                                                | 22 |
|                                                              |    |

| Crear una nueva solicitud de cotización                                             | 22 |
|-------------------------------------------------------------------------------------|----|
| Aprobar el pedido                                                                   | 22 |
| Analizar el desempeño de mis proveedores                                            | 22 |
| Configuración                                                                       | 22 |
| Instalar el módulo de gestión de compras                                            | 22 |
| Emitir algunas órdenes de compra                                                    | 23 |
| Analizando a sus proveedores                                                        | 23 |
| Genere informes flexibles                                                           | 23 |
| Personalizar informes                                                               | 24 |
| Determine cuándo pagar la factura de un proveedor con igualación de 3 vías          | 25 |
| Configuración                                                                       | 25 |
| ¿Debo pagar la factura del proveedor?                                               | 25 |
| Generar advertencias en órdenes de compra.                                          | 25 |
| Configuración                                                                       | 25 |
| Agregar una advertencia a un proveedor                                              | 25 |
| Agregar una advertencia en un producto                                              | 26 |
| Intentando comprar con advertencias o mensajes de bloqueo                           | 27 |
| Productos Dropship                                                                  | 27 |
| Activar la función de envío directo                                                 | 27 |
| Envío directo de un producto                                                        | 28 |
| Acuerdos de compra                                                                  | 28 |
| Gestionar pedidos abiertos                                                          | 28 |
| Configuración                                                                       | 28 |
| Iniciar un pedido general                                                           | 29 |
| RFQ de la orden abierta                                                             | 29 |
| Gestionar convocatoria de licitación                                                | 30 |
| Configuración                                                                       | 30 |
| Crear una licitación                                                                | 30 |
| Solicitar nuevas cotizaciones del Call for Tender                                   | 31 |
| Seleccione la mejor oferta                                                          | 31 |
| Cerrar la licitación                                                                | 31 |
| Reposición                                                                          | 31 |
| Flujos de reabastecimiento                                                          | 31 |
| Configurar envío directo                                                            | 31 |
| Descripción general                                                                 | 31 |
| Configuración                                                                       | 31 |
| ¿Cómo utilizar el envío directo?                                                    | 32 |
| No te quedes sin stock gracias a las reglas de reorden                              | 32 |
| Establecer una regla de reordenamiento                                              | 32 |
| Solución de problemas                                                               | 33 |
| Desencadenar la compra de productos en función de las ventas (fabricación a pedido) | 33 |
| Configurar el producto                                                              | 33 |
|                                                                                     | 1  |

| Cree una orden de venta usando Compra & MTO                     | 34 |
|-----------------------------------------------------------------|----|
| Programe sus recibos y entregas                                 | 34 |
| Configurar plazos de entrega                                    | 34 |
| Plazo de ejecución del proveedor                                | 34 |
| Plazo de ejecución del cliente                                  | 35 |
| Plazo de ejecución de fabricación                               | 35 |
| Configurar plazos de entrega de seguridad                       | 35 |
| Tiempos de entrega y seguridad en un caso de uso                | 36 |
| Multiempresas                                                   | 36 |
| ¿Cómo configurar un flujo de compra / venta de varias empresas? | 36 |
| Descripción general                                             | 36 |
| Administrar reglas de empresas vinculadas                       | 36 |

# **Datos maestros**

# Compra en unidades de medida diferentes a las ventas

En el negocio diario, puede suceder que su proveedor utilice una unidad de medida diferente a la que usted utiliza en las ventas. Esto puede generar confusión entre el representante de ventas y el de compras e incluso hacer que pierda mucho tiempo en la conversión de medidas. Afortunadamente, en Odoo, puedes manejar diferentes unidades de medidas entre ventas y compras con mucha facilidad. Tomemos los siguientes ejemplos:

- 1. Compra agua de un proveedor. El proveedor es estadounidense y vende su agua en **galones**. Sin embargo, sus clientes son europeos. Por lo tanto, le gustaría ver las cantidades de sus compras expresadas en **galones** y las cantidades vendidas en **litros**.
- 2. Compra cortinas de un proveedor. El proveedor le vende las cortinas en **rollo** unitario y usted vende las cortinas en **metros cuadrados**.

## Configuración

#### Instalar módulos de compra y venta

El primer paso es asegurarse de que las aplicaciones Ventas y Compras estén instaladas correctamente.

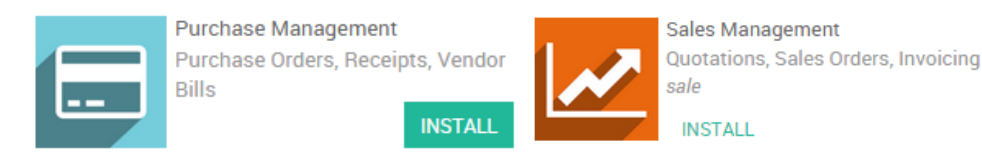

## Habilite la opción Unidad de medidas

Ingrese al módulo de compra, seleccione Configuración → Configuraciones y marque la casilla Algunos productos pueden venderse / comprarse en diferentes unidades de medida (avanzadas).

#### Purchase Order

| Product Variants           | <ul> <li>No variants on products</li> <li>Products can have several attributes, defining variants (Example: size, color,)</li> </ul> |
|----------------------------|----------------------------------------------------------------------------------------------------|
| Unit of Measures           | Products have only one unit of measure (easier)                                                                                      |
|                            | Some products may be sold/puchased in different unit of measures (advanced)                                                          |
| Costing Methods            | Set a fixed cost price on each product                                                                                               |
|                            | Use a 'Fixed', 'Real' or 'Average' price costing method                                                                              |
| Calls for Tenders          | <ul> <li>Purchase propositions trigger draft purchase orders to a single supplier</li> </ul>                                         |
|                            | igodot Allow using call for tenders to get quotes from multiple suppliers (advanced)                                                 |
| Advanced Calls for Tenders | <ul> <li>Simple call for tender (only choose from one RFQ)</li> </ul>                                                                |
|                            | $\bigcirc$ Advanced call for tender (choose products from different RFQ)                                                             |
| Vendor Price               | Manage vendor price on the product form                                                                                              |
|                            | Allow using and importing vendor pricelists                                                                                          |

#### Especificar unidades de medida de compra y venta

#### Unidades de medida estándar

Tomemos las clásicas unidades de medida existentes en Odoo como primer ejemplo. Recuerde que las diferentes unidades de medida entre ventas y compras necesariamente deben compartir la misma categoría. Las categorías incluyen: **unidad**, **peso**, **tiempo de trabajo**, **volumen**, etc.

#### Consejo

Es posible crear su propia categoría y unidad de medida si no es estándar en Odoo (consulte el capítulo siguiente).

Supongamos que compramos agua a nuestros proveedores en **galones** y la vendemos a nuestros clientes en **litros**. Entramos en el módulo de compra seleccionamos Comprar · Productos. Cree su propio producto o seleccione uno existente. En la información general de los productos tiene la posibilidad de seleccionar la **Unidad de medida** (se utilizará en ventas, inventario) y la **Unidad de medida** de compra (para compra).

En este caso, seleccione Litros para Unidad de medida y Galones para Unidad de medida de compra.

|                                                               |                                       | Not Archived           | Purchases              | \$ 0<br>Sales | Traceability |
|---------------------------------------------------------------|---------------------------------------|------------------------|------------------------|---------------|--------------|
| Product Name                                                  |                                       |                        |                        |               |              |
| Water Bo                                                      | ttle                                  |                        |                        |               |              |
| <ul> <li>✓ Can be Sold</li> <li>✓ Can be Purchased</li> </ul> |                                       |                        |                        |               |              |
| GENERAL INFORMAT                                              | TION INVENTORY SALES ACCOUNTING NOTES |                        |                        |               |              |
| Product Type                                                  | Consumable                            | Sale Price             | 1.00                   |               |              |
| Internal Reference                                            |                                       | Cost                   | 0.00                   |               |              |
| Barcode                                                       |                                       | Unit of Measure        | Liter(s)               |               | - Z          |
| Invoicing Policy                                              | Ordered quantities                    | Purchase Unit of       | gal(s)                 |               | - 2          |
|                                                               | Delivered quantities                  | Measure                |                        |               |              |
|                                                               | Invoice based on time and material    | Control Purchase Bills | On ordered quantities  |               |              |
|                                                               |                                       |                        | On received quantities | S             |              |
|                                                               |                                       |                        |                        |               |              |
|                                                               |                                       |                        |                        |               |              |

#### Cree su propia unidad de medida y categoría de unidad de medida

Tomemos ahora nuestro segundo ejemplo (usted compra cortinas a un proveedor, el proveedor le vende las cortinas en el **rollo** unitario y usted vende las cortinas en **metros cuadrados**).

Las dos medidas forman parte de dos categorías diferentes. Recuerde, no puede relacionar una medida existente de una categoría con una medida existente de otra categoría. Por lo tanto, primero tenemos que crear una **categoría de medida** compartida en la que ambas unidades tengan una relación de conversión.

Para hacerlo, ingrese a su módulo de ventas y seleccione Configuración · Productos · Unidad de medida. Cree una nueva unidad de **Categoría** de **medida** seleccionando la lista desplegable y haciendo clic en crear y editar (vea la imagen a continuación).

|                    |                                    |                |  |  | <b>8</b> - 1 |   |  |
|--------------------|------------------------------------|----------------|--|--|--------------|---|--|
| Units of Measure   | / New                              |                |  |  |              |   |  |
| SAVE DISCARD       |                                    |                |  |  |              |   |  |
|                    |                                    |                |  |  |              |   |  |
| Unit of Measure    |                                    |                |  |  |              |   |  |
| Unit of Measure    |                                    |                |  |  |              | - |  |
| Category<br>Type   | Unit<br>Weight                     |                |  |  |              |   |  |
| Active             | Working Time                       |                |  |  |              |   |  |
| Rounding Precision | Volume                             |                |  |  |              |   |  |
|                    | Time<br>Unsorted/Imported/Imported | ed Units<br>it |  |  |              |   |  |

| Unit of Mea<br>/ Inter-Cat | asure Categories<br>tegory-Computation |         |
|----------------------------|----------------------------------------|---------|
| SAVE DISC                  | ARD                                    | 7/7 < > |
| Name                       | Inter-Category-Computation             | 0       |

El siguiente paso es crear las unidades de medida **Rollos** y **Metro cuadrado** y vincularlas a la nueva categoría. Para hacerlo, ingrese a su módulo de compra y seleccione Configuración · Productos · Unidades de medida. Crea dos nuevas unidades:

La unidad de rollo que forma parte de la categoría de cálculo entre categorías y es el tipo de unidad de referencia (ver imagen a continuación). El tipo Unidad de referencia es la medida establecida como referencia dentro de la categoría. Lo que significa que otras medidas se convertirán en función de esta medida (ej: 1 rollo = 10 metros cuadrados, 2 rollos = 20 metros cuadrados, etc.).

| SAVE DISCARD                |                                           |     |
|-----------------------------|-------------------------------------------|-----|
| Unit of Measure             | Roll                                      |     |
| Unit of Measure<br>Category | Inter-Category-Computation                | - 2 |
| Туре                        | Bigger than the reference Unit of Measure | *   |
| Active                      | V                                         |     |
| - lotte                     |                                           |     |

• Para el metro cuadrado, especificaremos el de cortina. Por tanto, será necesario especificar que, como tipo, el metro cuadrado es mayor que la unidad de referencia. La relación más grande es como .1 Roll = 10 square meters10one Roll = 10 square meters

| Units of Measu            | re / New                                  |     |
|---------------------------|-------------------------------------------|-----|
| SAVE DISCARD              |                                           |     |
|                           |                                           |     |
| Unit of Measure           | Square meter                              |     |
| Unit of Measure           | Inter-Category-Computation                | - 2 |
| Category                  |                                           |     |
| Туре                      | Bigger than the reference Unit of Measure | •   |
| Bigger Ratio              | 10.00000                                  |     |
| e.g: 1 * (this unit) = ra | tio * (reference unit)                    |     |
| Active                    |                                           |     |
| Rounding Precision        | 0.01000                                   |     |

Ahora es posible ingresar **metros cuadrados** como unidad de medida y un **rollo** como unidad de medida de compra en el formulario de producto.

| III Purchases                                              | Purchase                  | Control   | Reports     | Configuration | ı            |             |          |                  | 0 - 🖂 🗩      |
|------------------------------------------------------------|---------------------------|-----------|-------------|---------------|--------------|-------------|----------|------------------|--------------|
| Products / New                                             |                           |           |             |               |              |             |          |                  |              |
| SAVE DISCARD                                               |                           |           |             |               |              |             |          |                  |              |
|                                                            |                           |           |             |               | Not Archived | Pu Pu       | rchases  | \$ 0<br>Sales    | Traceability |
| Product Name                                               |                           |           |             |               |              |             |          |                  |              |
| Curtain                                                    |                           |           |             |               |              |             | _        |                  |              |
| <ul><li>✓ Can be Sold</li><li>✓ Can be Purchased</li></ul> |                           |           |             |               |              |             |          |                  |              |
| GENERAL INFORMATION                                        |                           | Y SALE    | S ACCO      | UNTING NO     | TES          |             |          |                  |              |
| Product Type                                               | Consumable                |           |             | -             | Sale Price   |             | 1.00     |                  |              |
| Internal Reference                                         |                           |           |             |               | Cost         |             | 0.00     |                  |              |
| Barcode                                                    |                           |           |             |               | Unit of Mea  | sure        | Square m | eter             | - 2          |
| Invoicing Policy                                           | Ordered qua               | ntities   |             |               | Purchase U   | nit of      | Roll     |                  | <u> </u>     |
|                                                            | Delivered qu Invoice base | antities  | and materia | d             | Control Pure | chase Bills | On ord   | ered quantities  |              |
|                                                            | - invoice base            | a on time | and materie |               |              |             | On rec   | eived quantities |              |

# Establecer varios proveedores en un producto

Si tiene la necesidad de comprar a varios proveedores para un producto, Odoo puede permitirle vincularlos directamente con un solo producto.

## Agregar proveedores en un producto

Para usar esta función, vaya a Compras · Productos, luego seleccione un producto. Desde allí, puede agregar proveedores existentes a su producto o crear uno nuevo sobre la marcha. Tenga en cuenta que cada vez que se compra el producto a un nuevo proveedor, Odoo vinculará automáticamente el contacto y el precio con el producto.

| OISCARD     Unpublished     On Website                                                                   | Product I    | Moves    | 0<br>Bill of Material | s 🔊 0<br>Attachn | ients        | 0<br>Manufacturing | \$ 0<br>Sales | Purchases | More 👻 |
|----------------------------------------------------------------------------------------------------|--------------|----------|-----------------------|------------------|--------------|--------------------|---------------|-----------|--------|
| Product Name<br>Carrots                                                                                  |              |          |                       |                  |              |                    |               |           |        |
| <ul> <li>Can be Sold</li> <li>Can be Purchased</li> <li>Can be Expensed</li> <li>Sell on eBay</li> </ul> |              |          |                       |                  |              |                    |               |           |        |
| General Information                                                                                      | Sales        | Purchase | Inventory             | Accounting       |              |                    |               |           |        |
| Vendors                                                                                                  |              |          |                       |                  |              |                    |               |           |        |
| Vendor E                                                                                                 | lanket order |          |                       | Min              | mal Quantity | Price              | Start Date    | End Date  |        |
| Add an item                                                                                              |              |          |                       |                  |              |                    |               |           |        |

#### Agregue precio y cantidad, así como un período de validez

Cuando agrega un proveedor a un producto, puede agregar el nombre y el código del producto del proveedor, así como establecer la cantidad mínima, el precio y el período de validez.

| Vendor              |            |      | Price List       |            |      |
|---------------------|------------|------|------------------|------------|------|
| /endor              | Camptocamp | -    | Minimal Quantity | 50.00      |      |
| /endor Product Name |            |      | Price            | 8.00       |      |
| /endor Product Code |            |      | Validity         | 03/01/2018 | ▼ to |
| elivery Lead Time   | 1          | days |                  | 03/01/2019 | -    |

#### Consejo

Products / Carrots

Esta característica de Odoo también funciona con variantes de sus productos, como una camiseta en diferentes tamaños.

# Importar listas de precios de proveedores

Es clave para las empresas poder importar listas de precios de proveedores para mantenerse al día sobre los precios de los productos.

## Configuración

Para que esta función funcione, vaya a Compras · Configuración · Configuración y marque la casilla frente a "Listas de precios de proveedores".

No olvide guardar su configuración en la esquina superior izquierda.

#### Products

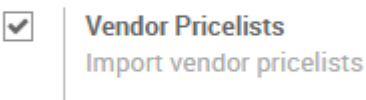

How to import

### Importar una lista de precios

Para importar, vaya a Comprar · Listas de precios de proveedores Cargue su archivo, luego puede verificar si todo está correcto antes de hacer clic en importar. Vea a continuación una plantilla de las columnas utilizadas.

| Vendor Pricelists /          | Vendor Pricelists / Import a File |                               |                     |           |                    |                |              |                     |  |  |  |  |
|------------------------------|-----------------------------------|-------------------------------|---------------------|-----------|--------------------|----------------|--------------|---------------------|--|--|--|--|
| TEST IMPORT IMPORT           | CANCEL                            |                               |                     |           |                    |                |              |                     |  |  |  |  |
| Select a CSV or Excel        | file to import.                   |                               |                     |           |                    |                |              | Help                |  |  |  |  |
| Vender Drigeliste            | reduct cumplicripfe (11) on       |                               |                     |           |                    |                | CII C        |                     |  |  |  |  |
|                              |                                   |                               |                     |           |                    |                |              |                     |  |  |  |  |
| + Options                    |                                   |                               |                     |           |                    |                |              |                     |  |  |  |  |
| Man your columns t           | o import                          |                               |                     |           |                    |                |              |                     |  |  |  |  |
|                              |                                   |                               |                     |           |                    |                |              |                     |  |  |  |  |
| M The first row contains the | e label of the column             | Show fields of relation field | ds (advanced)       |           |                    |                |              |                     |  |  |  |  |
| Vendor                       | Product Template                  | Vendor Product Name           | Vendor Product Code | Price     | Minimal Quantity   | Start Date     | End Date     | Delivery Lead Time  |  |  |  |  |
| Vendor 🗙 🔻                   | Product Templ x ×                 | Vendor Produc × ×             | Vendor Produc × ×   | Price x v | Minimal Quanti × × | Start Date 🗙 🔻 | End Date 🗙 🔻 | Delivery Lead T x × |  |  |  |  |
| ASUSTeK                      | iMac                              | Apple iMac 27"                | ART439872           | 1299      | 5                  | 03/12/2018     | 06/12/2017   | 2                   |  |  |  |  |
| Camptocamp                   | iMac                              | Apple iMac 27"                | IT98764             | 1399      | 1                  |                |              | 4                   |  |  |  |  |
| ASUSTeK                      | Switch, 24 ports                  | Bluetek Switch                | ART439456           | 66        | 1                  |                |              | 4                   |  |  |  |  |
| ASUSTeK                      | Datacard                          | LS DC02                       | ART672098           | 35        | 1                  |                |              | 5                   |  |  |  |  |
| ASUSTeK                      | Laptop Customized                 | Asus ROG CS                   | ART439870           | 3300      | 0                  | 01/01/2018     | 12/31/2018   | 10                  |  |  |  |  |
| ASUSTeK                      | Mouse, Wireless                   | Logitech G950                 | ART859562           | 12.5      | 0                  |                |              | 3                   |  |  |  |  |
| ASUSTeK                      | iPad Mini                         | Apple iPad Mini 32GB          | ART547892           | 750       | 1                  | 01/01/2018     | 05/05/2018   | 3                   |  |  |  |  |

# Importar listas de precios de proveedores

Es clave para las empresas poder importar listas de precios de proveedores para mantenerse al día sobre los precios de los productos.

## Configuración

Para que esta función funcione, vaya a Compras · Configuración · Configuración y marque la casilla frente a "Listas de precios de proveedores". No olvide guardar su configuración en la esquina superior izquierda.

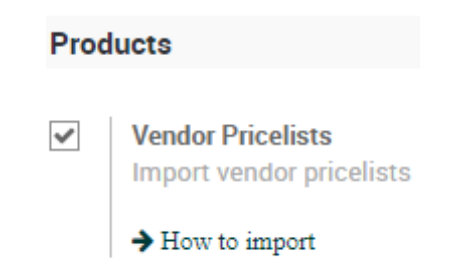

## Importar una lista de precios

Para importar, vaya a Comprar · Listas de precios de proveedores. Cargue su archivo, luego puede verificar si todo está correcto antes de hacer clic en importar. Vea a continuación una plantilla de las columnas utilizadas.

# Vendor Pricelists / Import a File

| Select a CSV or Excel file to import.                                         | Help |
|-------------------------------------------------------------------------------|------|
| Vendor Pricelists - product.supplierinfo (11).csv.csv RELOAD FILE RELOAD FILE |      |
| + Options                                                                     |      |

#### Map your columns to import

| The first row contains the | The first row contains the label of the column Show fields of relation fields (advanced) |                      |                     |           |                    |                |              |                     |  |  |  |
|----------------------------|------------------------------------------------------------------------------------------|----------------------|---------------------|-----------|--------------------|----------------|--------------|---------------------|--|--|--|
| Vendor                     | Product Template                                                                         | Vendor Product Name  | Vendor Product Code | Price     | Minimal Quantity   | Start Date     | End Date     | Delivery Lead Time  |  |  |  |
| Vendor × ×                 | Product Templ × ×                                                                        | Vendor Produc x ×    | Vendor Produc × ×   | Price x v | Minimal Quanti × × | Start Date 🗙 🔻 | End Date × • | Delivery Lead T × × |  |  |  |
| ASUSTeK                    | iMac                                                                                     | Apple iMac 27"       | ART439872           | 1299      | 5                  | 03/12/2018     | 06/12/2017   | 2                   |  |  |  |
| Camptocamp                 | iMac                                                                                     | Apple iMac 27"       | IT98764             | 1399      | 1                  |                |              | 4                   |  |  |  |
| ASUSTeK                    | Switch, 24 ports                                                                         | Bluetek Switch       | ART439456           | 66        | 1                  |                |              | 4                   |  |  |  |
| ASUSTeK                    | Datacard                                                                                 | LS DC02              | ART672098           | 35        | 1                  |                |              | 5                   |  |  |  |
| ASUSTeK                    | Laptop Customized                                                                        | Asus ROG CS          | ART439870           | 3300      | 0                  | 01/01/2018     | 12/31/2018   | 10                  |  |  |  |
| ASUSTeK                    | Mouse, Wireless                                                                          | Logitech G950        | ART859562           | 12.5      | 0                  |                |              | 3                   |  |  |  |
| ASUSTeK                    | iPad Mini                                                                                | Apple iPad Mini 32GB | ART547892           | 750       | 1                  | 01/01/2018     | 05/05/2018   | 3                   |  |  |  |

Vendor, Product Template, Vendor Product Name, Vendor Product Code, Price, Minimal Quantity, Start Date, End Date, Delivery Lead Time

ASUSTeK,iMac,"Apple iMac 27""",ART439872,1299,5,,,2

Camptocamp,iMac,"Apple iMac 27""",IT98764,1399,1,,,4

ASUSTeK, "Switch, 24 ports", Bluetek Switch, ART439456, 66, .,, 4

ASUSTeK, Datacard, LS DC02, ART672098, 35, ,,,5

ASUSTeK,Laptop Customized,Asus ROG CS,ART439870,3300,,01/01/2018,12/31/2018,10

ASUSTeK, "Mouse, Wireless", Logitech G950, ART859562, 12.5,,,,3

ASUSTeK,iPad Mini,Apple iPad Mini 32GB,ART547892,750,,01/01/2018,05/05/2018,3

# Solicitud de cotización y órdenes de compra

# Crear una solicitud de cotización

Se utiliza una Solicitud de cotización (RFQ) cuando planea comprar algunos productos y desea recibir una cotización para esos productos. En Odoo, la Solicitud de cotización se utiliza para enviar su lista de productos deseados a su proveedor. Una vez que su proveedor haya respondido a su solicitud, puede optar por seguir adelante con la oferta y comprar o rechazar la oferta.

## Configuración

#### Crear una solicitud de cotización

En el módulo Compras, abra Compra · Solicitudes de cotización y haga clic en Crear.

| FQ BY EMAIL PRINT RFQ CONFI                                                                            | RM ORDER CANCEL                                                                                |                                                                       |                            | DRAFT PO                      | RFQ SENT              | PUR   | CHASE ORE    | DER |
|----------------------------------------------------------------------------------------------------|------------------------------------------------------------------------------------------------|-----------------------------------------------------------------------|----------------------------|-------------------------------|-----------------------|-------|--------------|-----|
| Request for Quotation                                                                                  |                                                                                                |                                                                       |                            |                               |                       |       |              |     |
| New                                                                                                    |                                                                                                |                                                                       |                            |                               |                       |       |              |     |
| Vendor ASUSTeK                                                                                         | <u> </u>                                                                                       | Order Date                                                            | 09/0                       | )9/2015 02:00:0(              | D                     |       | -            |     |
| Vendor Reference                                                                                       |                                                                                                |                                                                       |                            |                               |                       |       |              |     |
| PRODUCTS DELIVERIES & INV                                                                              | DICES                                                                                          |                                                                       |                            |                               |                       |       |              |     |
|                                                                                                    |                                                                                                |                                                                       | 0                          | Product Unit of               | f Unit                | _     | Cultured     |     |
| Product                                                                                                | Description                                                                                    | Scheduled Date                                                        | Quantity                   | Measure                       | Price                 | Taxes | Subtotal     |     |
| Product<br>[A2323] iPad Retina Display (16 GB<br>White, 2.4 GHz)                                       | Description<br>, [A2323] iPad Retina Display (16 GB,<br>White, 2.4 GHz)                        | 09/09/2015<br>02:00:00                                                | Quantity<br>10.00          | Measure<br>Unit(s)            | Price<br>0.00         | Taxes | 0.00         | Û   |
| Product<br>[A2323] iPad Retina Display (16 GB<br>White, 2.4 GHz)<br>[INK] Ink Cartridge                | Description<br>, [A2323] iPad Retina Display (16 GB,<br>White, 2.4 GHz)<br>[INK] Ink Cartridge | 09/09/2015<br>02:00:00<br>09/13/2015<br>02:00:00                      | 10.00<br>50.00             | Measure<br>Unit(s)<br>Unit(s) | 0.00<br>0.00          | Taxes | 0.00<br>0.00 | Û   |
| Product<br>[A2323] iPad Retina Display (16 GB<br>White, 2.4 GHz)<br>[INK] Ink Cartridge<br>Add an item | Description<br>, [A2323] iPad Retina Display (16 GB,<br>White, 2.4 GHz)<br>[INK] Ink Cartridge | 09/09/2015           02:00:00           09/13/2015           02:00:00 | Quantity<br>10.00<br>50.00 | Measure<br>Unit(s)<br>Unit(s) | Price<br>0.00<br>0.00 | Taxes | 0.00<br>0.00 | î   |
| Product<br>[A2323] iPad Retina Display (16 GB<br>White, 2.4 GHz)<br>[INK] Ink Cartridge<br>Add an item | Description<br>, [A2323] iPad Retina Display (16 GB,<br>White, 2.4 GHz)<br>[INK] Ink Cartridge | 09/09/2015           02:00:00           09/13/2015           02:00:00 | 10.00<br>50.00             | Measure<br>Unit(s)<br>Unit(s) | Price<br>0.00<br>0.00 | Taxes | 0.00<br>0.00 | Û   |
| Product<br>[A2323] iPad Retina Display (16 GB<br>White, 2.4 GHz)<br>[INK] Ink Cartridge<br>Add an item | Description<br>, [A2323] iPad Retina Display (16 GB,<br>White, 2.4 GHz)<br>[INK] Ink Cartridge | 09/09/2015           02:00:00           09/13/2015           02:00:00 | 10.00<br>50.00             | Measure<br>Unit(s)<br>Unit(s) | Price<br>0.00<br>0.00 | Taxes | 0.00         |     |

Seleccione su proveedor en el menú **Proveedor** o créelo sobre la marcha haciendo clic en **Crear y editar**. En el campo **Fecha** del **pedido**, seleccione la fecha a la que desea proceder al pedido real.

En **Productos**, haga clic en Agregar un artículo. Seleccione el producto que desea pedir en el menú **Producto**. Especifique la **Cantidad** insertando el número y seleccionando la unidad de medida. En el campo **Precio unitario**, especifique el precio que le gustaría que le ofrezcan (también puede dejar el campo en blanco si no sabe cuál debería ser el precio) y agregue la fecha de entrega esperada en el campo Fecha programada. Haga clic en **Guardar**, luego **Imprimir RFQ** o **Enviar RFQ por correo electrónico** (asegúrese de especificar una dirección de correo electrónico para este proveedor o ingrese una nueva).

|                                                                                                    | se Ema                                                                                                    | ail                                                                      |                                                    |                                      |                                    |                          |                            |                               |                      |    |       |   |        |        |                  |     |            |   |
|----------------------------------------------------------------------------------------------------|----------------------------------------------------------------------------------------------------|--------------------------------------------------------------------------|----------------------------------------------------|--------------------------------------|------------------------------------|--------------------------|----------------------------|-------------------------------|----------------------|----|-------|---|--------|--------|------------------|-----|------------|---|
| Recipient<br>Subject                                                                                 | IS                                                                                                    |                                                                          |                                                    | Follow<br>ASUS<br>YourC              | ers of t<br>TeK <b>x</b><br>ompany | he do<br>Add (<br>) Orde | ocume<br>contac<br>er (Ref | ent and<br>cts to n<br>f PO00 | otify<br><b>)36)</b> | -  |       |   |        |        |                  |     | <b>.</b>   |   |
| ×-                                                                                                   | В                                                                                                    | I                                                                        | U                                                  |                                      | 11 -                               | 1                        | A -                        | :=                            | 1<br>T               | ≣∙ | <br>æ |   | C      | c      |                  |     |            |   |
| Hello AS<br>Here is a<br>RFQ nu<br>RFQ da<br>Your co<br>If you ha<br>Thank y<br>YOUF<br>1725<br>1854 | SUSTek<br>a reque<br>REFERE<br>umber: l<br>ate: 201<br>ontact: A<br>ave any<br>ou!<br>RCOMP<br>Slough<br>0 Scran | K,<br>est for<br>ENCE<br>PO00<br>15-09<br>Admir<br>ques<br>Admir<br>ques | quot<br><b>S</b><br>036<br>09 0<br>iistra<br>tion, | ation fr<br>0:00:00<br>tor<br>do not | om Youi<br>)<br>hesitate           | rCom<br>to co            | ipany:<br>Intact u         | IS.                           |                      |    |       |   |        |        |                  |     |            |   |
|                                                                                                    | 00036                                                                                                    | pdf )                                                                    | •                                                  |                                      |                                    |                          |                            |                               |                      |    |       | ι | se ter | nplate | RFQ - Send by Em | ail | <b>-</b> ( | Z |
|                                                                                                    | ACH A F                                                                                                    | FILE                                                                     |                                                    |                                      |                                    |                          |                            |                               |                      |    |       |   |        |        |                  |     |            |   |

Después de hacer clic en Enviar, notará que el estado de la RFQ cambiará de Borrador a RFQ Enviado.

|          |          | 8 / 8          | <         | >    |  |
|----------|----------|----------------|-----------|------|--|
| DRAFT PO | RFQ SENT | PURCHASE ORDER | $\rangle$ | DONE |  |

Una vez que su proveedor haya respondido con una oferta, actualice el RfQ haciendo clic en **Editar** para ajustar la cotización (precios, impuestos, plazo de entrega esperado, condiciones de pago, etc.), luego haga clic en **Guardar** para emitir una orden de compra. Para continuar con el pedido, haga clic en **Confirmar pedido** para enviar el pedido al proveedor. El estado de la RFQ cambiará a **Orden de compra**.

|          |           |          | 8/8            | < | >    |
|----------|-----------|----------|----------------|---|------|
| DRAFT PO | $\rangle$ | RFQ SENT | PURCHASE ORDER |   | DONE |

El estado de la RFQ cambiará a ORDEN DE COMPRA. Las pestañas en la esquina superior derecha del pedido mostrarán 1 envío y 0 factura.

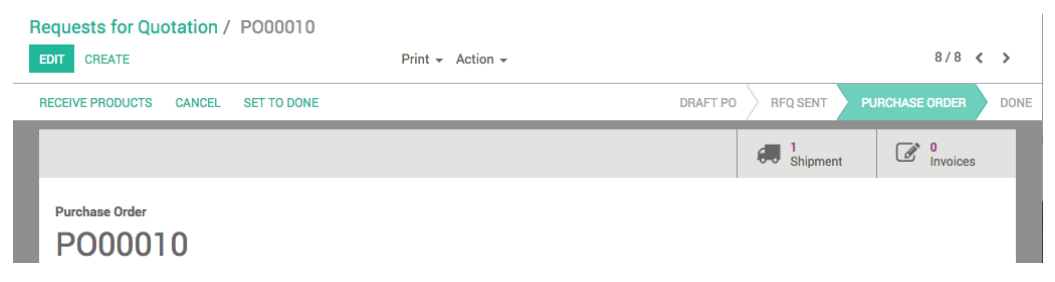

# Control de facturas

Con Odoo, puede definir una configuración para ayudar a controlar sus facturas. *Bill Control le* permite elegir si el proveedor le envía la factura antes o después de que reciba la mercancía.

## Configuración

Para que esta función funcione, vaya a Compras · Configuración · Configuración y seleccione de qué manera desea controlar sus facturas.

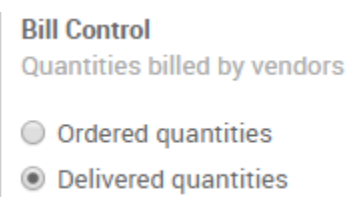

## Cambiar la política de control

Si bien la configuración anterior será su método predeterminado de control de facturas, siempre puede seleccionar de qué manera desea facturar su producto en la página de cada producto en la pestaña *Comprar.* Es posible que desee utilizar diferentes configuraciones para diferentes tipos de productos.

| roducts / iPad Re                                                                   | etina Disp                                      | lay                               |                  |               |          |                     |                          |                          |        |
|-------------------------------------------------------------------------------------|-------------------------------------------------|-----------------------------------|------------------|---------------|----------|---------------------|--------------------------|--------------------------|--------|
| SAVE DISCARD                                                                        |                                                 |                                   |                  |               |          |                     |                          |                          |        |
| UPDATE QTY ON HAND                                                                  |                                                 |                                   |                  |               |          |                     |                          |                          |        |
| Published<br>On Website                                                             | 0<br>On Han                                     | nd 🗉                              | -5<br>Forecasted | 1 Produc      | ct Moves | 0<br>Reordering Rul | ☐ 0<br>Bill of Materials | <sup>0</sup> Attachments | More 👻 |
| Product Name                                                                        |                                                 |                                   |                  |               |          |                     |                          |                          |        |
| iPad Reti                                                                           | na Dis                                          | play                              |                  |               |          |                     |                          |                          | - Cor  |
| <ul> <li>✓ Can be Sold</li> <li>✓ Can be Purchased</li> <li>Sell on eBay</li> </ul> |                                                 |                                   |                  |               |          |                     |                          |                          |        |
| General Information                                                                 | Sales                                           | Purchase                          | Inventory        | Accounting    |          |                     |                          |                          |        |
| Vendors                                                                             |                                                 |                                   |                  |               |          |                     |                          |                          |        |
| Vendor                                                                              |                                                 |                                   | Min              | imal Quantity |          | Price Start Date    | I                        | End Date                 |        |
| Add an item                                                                         |                                                 |                                   |                  |               |          |                     |                          |                          |        |
|                                                                                     |                                                 |                                   |                  |               |          |                     |                          |                          |        |
|                                                                                     |                                                 |                                   |                  |               |          |                     |                          |                          |        |
|                                                                                     |                                                 |                                   |                  |               |          |                     |                          |                          |        |
| Purchase Bills                                                                      |                                                 |                                   |                  |               |          |                     |                          |                          |        |
| Vendor Taxes                                                                        |                                                 |                                   |                  |               | •        |                     |                          |                          |        |
| Control Policy                                                                      | <ul><li>On orde</li><li>On receiption</li></ul> | red quantities<br>ived quantities |                  |               |          |                     |                          |                          |        |
|                                                                                     |                                                 |                                   |                  |               |          |                     |                          |                          |        |

## Verifique su factura de proveedor

Si aún no recibió ninguno de sus productos en la Orden de compra en la pestaña Envío,

| Initial Demand | Done  |
|----------------|-------|
| 5.000          | 0.000 |

Dependiendo de la política de facturación definida anteriormente. Si se supone que se le facturará en función de la cantidad pedida, Odoo le sugerirá una factura por la cantidad de unidades pedidas. Si se supone que se le facturará en función de las cantidades recibidas, Odoo le sugerirá una factura por 0 como se muestra arriba.

|   | Bill           | Other                 | Info            |                                     |                             |                   |                    |                     |                  |          |               |                 |           |              |         |
|---|----------------|-----------------------|-----------------|-------------------------------------|-----------------------------|-------------------|--------------------|---------------------|------------------|----------|---------------|-----------------|-----------|--------------|---------|
|   | Produ          | ict                   |                 | Description                         |                             | Asset<br>Category | Account            | Analytic<br>Account | Analytic<br>Tags | Quantity | Unit<br>Price | Discount<br>(%) | Taxes     | Amoun        | it      |
| 4 | [E-CO<br>(Whit | M03] iPa<br>e, 32 GB) | d Retina Displa | y PO00062: [E-CO<br>Display (White, | )M03] iPad Retina<br>32 GB) | 3                 | 220000<br>Expenses |                     |                  | 0.000    | 567.00        | 0.00            |           | s            | 0.00 📋  |
| A | dd an ite      | em                    |                 |                                     |                             |                   |                    |                     |                  |          |               |                 |           |              |         |
|   |                |                       |                 |                                     |                             |                   |                    |                     |                  |          |               |                 |           |              |         |
|   |                |                       |                 |                                     |                             |                   |                    |                     |                  |          |               |                 |           |              |         |
| 1 | ax Desc        | ription               | Tax Account     | Analytic account                    | Analytic Tags               | Tax Amount        |                    |                     |                  |          |               | Un              | taxed Amo | unt:<br>Tax: | \$ 0.00 |
| 4 | dd an it       | em                    |                 |                                     |                             |                   |                    |                     |                  |          |               |                 | То        | otal:        | \$ 0.00 |

# Controlar el producto recibido (total y parcialmente)

La aplicación de **Compras** le permite administrar sus órdenes de compra, controlar los productos a recibir y controlar las facturas de los proveedores. Si desea tener bajo control las previsiones y las recepciones de productos, lo primero que debe hacer es implementar el proceso de compra de Odoo. Saber lo que se ha comprado es la base para pronosticar y controlar las recepciones.

## Configuración

#### Instale las aplicaciones de Compra e Inventario

Empiece por instalar la aplicación Comprar desde el módulo **Aplicaciones**. Esto activará automáticamente la instalación de la aplicación **Inventario** (entre otras), que se requiere con la **Compra**.

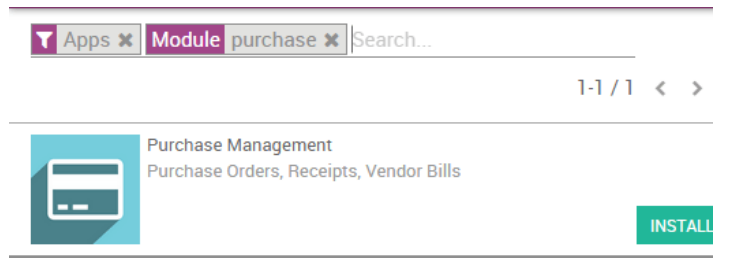

#### **Crear productos**

Luego, debe crear los productos que desea comprar. Vaya a la aplicación **Comprar**, luego Comprar · Productos y haga clic en **Crear**.

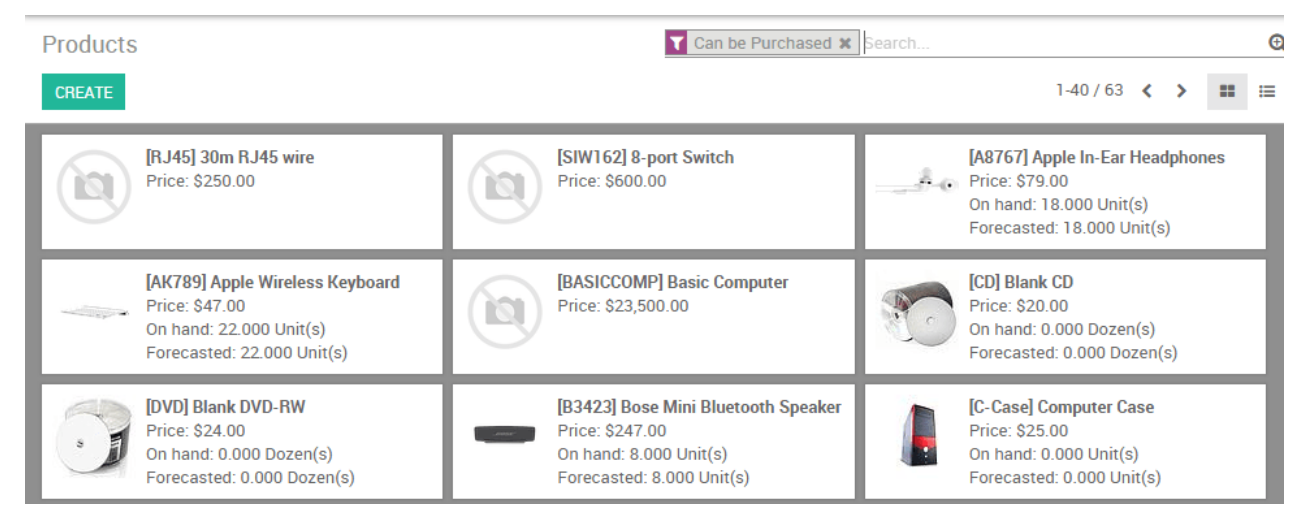

Al crear el producto, el campo Tipo de producto es importante:

- Disponible y consumible: los productos deben recibirse en el inventario.
- Servicios y productos digitales (solo cuando la aplicación de comercio electrónico está instalada): no hay control sobre lo que recibe o no.

#### Consejo

Siempre es bueno crear un producto **Misceláneo** para todos los productos que compraste con poca frecuencia y para los cuales no deseas administrar las existencias o tener estadísticas de compra / venta. Si crea un producto de este tipo, le recomendamos que configure su campo de tipo de producto como **Servicio**.

## Control de recepción de productos

#### Compra de productos

Desde la aplicación de compra, cree una orden de compra con algunos productos. Si el proveedor le envió una orden de venta o una cotización, coloque su referencia en el campo **Referencia** del **proveedor**. Esto le permitirá hacer fácilmente la correspondencia con la orden de entrega más adelante (ya que la orden de entrega probablemente incluirá la **referencia** del **proveedor** de su orden de venta).

| Purchases                                                                           | Purchase Control Re               | ports Configuration |          |                  | ⊠ <b>●</b> 13        |
|-------------------------------------------------------------------------------------|-----------------------------------|---------------------|----------|------------------|----------------------|
| Requests for Quota       EDIT     CREATE                                            | ation / PO00008                   | Print - More -      |          |                  | 8/8 🔇 📏              |
| Request for Quotation<br>PO000008<br>Vendor<br>Vendor Reference<br>PRODUCTS DELIVER | ASUSTEK, Arthur Gomez<br>SALE/001 | Order Date          | 09/06/21 | 015 02:00:00     |                      |
| Product                                                                             | Description                       | Scheduled Date      | Quantity | Unit Price Taxes | Subtotal             |
| [A1232] iPad Mini                                                                   | [A1232] iPad Mini                 | 09/06/2015 02:00:00 | 5.00     | 100.00           | 500.00               |
| Support Services                                                                    | Support Services                  | 09/06/2015 02:00:00 | 1.00     | 500.00           | 500.00               |
|                                                                                     |                                   |                     |          | Untaxed Amo      | <b>int:</b> 1000.00€ |

#### **Recibir productos**

Si compró bienes físicos (productos almacenables o consumibles), puede recibir los productos desde la aplicación **Inventario**. Desde el panel de **Inventario**, debería ver un botón **X Para recibir**, en la casilla de recibo del almacén relacionado.

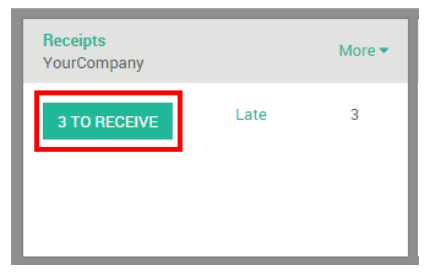

Haga clic en este botón y accederá a una lista de todos los pedidos en espera para este almacén.

| : | Invent       | <b>Ory</b> Dashboard I    | Inventory Control Reports | Configuration    |                                      |              | <b>P</b> 13 |
|---|--------------|---------------------------|---------------------------|------------------|--------------------------------------|--------------|-------------|
|   | nventory / \ | ourCompany: Recei         | pts                       | Pickir           | g Type YourCompany: Receipts 🗙 🝸 Rea | ady 🗙 Search | Q           |
|   | CREATE IMPO  | DRT                       |                           | <b>▼</b> Filte   | rs ∓ ≡ Group By ∓ 🛧 Favorites ∓      | 1-4/4 < >    | ≔ ‴         |
|   | Reference    | Destination Location Zone | Partner                   | Scheduled Date   | Source Document                      | Back Order o | of Status   |
|   | WH/IN/00007  | WH/Stock                  | ASUSTeK, Arthur Gomez     | 09/06/2015 02:00 | 00 P000009                           |              | Available   |
|   | WH/IN/00003  | WH/Stock                  | ASUSTeK                   | 09/06/2015 15:07 | 51 incoming_shipment main_warehouse  |              | Available   |
|   | WH/IN/00002  | WH/Stock                  | ASUSTeK                   | 09/06/2015 15:07 | 51 incoming_shipment                 |              | Available   |
|   | WH/IN/00004  | WH/Stock                  | ASUSTeK                   | 09/06/2015 15:07 | 52 incoming_shipment your_company wa | arehouse     | Available   |

Si tiene muchos pedidos en espera, puede usar la barra de filtro para buscar el **Proveedor** (también llamado **Socio** en Odoo), el producto o el documento de origen, que es la referencia de su pedido de compra. Puede abrir el documento que coincida con la orden de entrega recibida y procesar todas las líneas que contiene.

| VALIDATE PRINT | CANCEL            |                       |        | WAITING AVAILABI |       | PARTIALLY AVAILAB |         | ILABLE DONE |
|----------------|-------------------|-----------------------|--------|------------------|-------|-------------------|---------|-------------|
| V              | VH/IN/00          | 007                   |        |                  |       |                   |         |             |
| Pa             | artner            | ASUSTeK, Arthur Gomez |        |                  |       |                   | - 🖸     |             |
| Sc             | heduled Date      | 10/08/2015 02:00:00   |        |                  |       |                   | -       |             |
| So             | ource Document    | P000009               |        |                  |       |                   |         |             |
| (              | OPERATIONS INITIA | AL DEMAND ADDITIONAL  | . INFO |                  |       |                   |         |             |
| P              | roduct            |                       |        | To Do            |       | Done              |         |             |
| [4             | A1232] iPad Mini  |                       |        |                  | 5.000 |                   | 5.000 🛍 |             |
| S              | upport Services   |                       |        |                  | 1.000 |                   | 0.000 🗎 |             |
| A              | dd an item        |                       |        |                  |       |                   |         |             |
|                |                   |                       |        |                  |       |                   |         |             |
|                |                   |                       |        |                  |       |                   |         |             |

Puede validar todo el documento a la vez haciendo clic en el botón **Validar** o puede controlar todos los productos, uno por uno, cambiando manualmente la cantidad de **Listo** (lo que realmente se recibió). Cuando una línea es verde, significa que la cantidad recibida coincide con lo esperado.

#### Nota

Si trabaja con lotes o números de serie, no puede establecer la cantidad procesada, pero debe proporcionar todos los lotes o números de serie para registrar la cantidad recibida.

Cuando valides la recepción, si has recibido menos productos que la demanda inicial, Odoo te pedirá permiso para crear un pedido pendiente.

| Crea             | te Backorder?                  |                     |                                                                                                    | × |
|------------------|--------------------------------|---------------------|----------------------------------------------------------------------------------------------------|---|
| You h<br>initial | ave processed les<br>i demand. | s products than the | Create a backorder, if you expect to process<br>the remaining products later. Do not create a<br>backorder if you will not supply the<br>remaining products. |   |
| CRE              | ATE BACKORDER                  | NO BACKORDER        | CANCEL                                                                                                    |   |

Si planea recibir el producto restante en el futuro, seleccione **Crear pedido** pendiente. Odoo creará nuevos documentos para los productos en espera. Si elige **Sin** pedido **pendiente**, el pedido se considera cumplido.

# Bloquear una orden de compra

Una vez que se confirma un pedido, puede bloquearlo para evitar que se realicen más modificaciones.

## Configuración

Para que funcione esta función, vaya a compras · · Configuración · · Configuración y activar el *bloqueo de pedidos confirmados* función

Lock Confirmed Orders

No longer edit orders once confirmed

### Bloquear un pedido

Mientras trabaja en una orden de compra, cuando la confirma, puede bloquear la orden evitando cualquier modificación adicional en el documento.

| Purchase Orders / PO00059                                              |                     |                  |          |                   |                |               |           |                   |
|------------------------------------------------------------------------|---------------------|------------------|----------|-------------------|----------------|---------------|-----------|-------------------|
| EDIT CREATE                                                            |                     |                  |          | Print 🗸 Attachmer | nt(s) - Action | <b>*</b>      |           |                   |
| SEND PO BY EMAIL RECEIVE PRODUCTS CANCEL                               | LOCK                |                  |          |                   |                | RFQ           |           | PURCHASE ORDER    |
|                                                                        |                     |                  |          |                   | 6.             | 1<br>Shipment | ľ         | 0<br>Vendor Bills |
| Purchase Order<br>P000059                                              |                     |                  |          |                   |                |               |           |                   |
| Vendor ASUSTeK, James Miller<br>Vendor Reference<br>Purchase Agreement |                     | Order Date       |          | 02/19/2018 13:23  | :19            |               |           |                   |
| Product Description                                                    | Scheduled Date      | Analytic Account | Quantity | Received Qty      | Billed Qty     | Unit Price    | Taxes     | Subtotal          |
| [CARD] Graphics Card [CARD] Graphics Card                              | 02/19/2018 13:23:31 |                  | 12.000   | 0.000             | 0.000          | 12.00         |           | \$144.00          |
|                                                                        |                     |                  |          |                   |                |               |           |                   |
|                                                                        |                     |                  |          |                   |                | Untaxe        | d Amount: | \$144.00          |
|                                                                        |                     |                  |          |                   |                |               | Taxes:    | \$ 0.00           |
|                                                                        |                     |                  |          |                   |                |               | Total:    | \$144.00          |
|                                                                        |                     |                  |          |                   |                |               |           |                   |

Nota

Puede desbloquear el documento si necesita realizar cambios adicionales.

# Cancelar una orden de compra

Debido a malentendidos, errores humanos o cambios de planes, en ocasiones es necesario cancelar las órdenes de compra enviadas a los proveedores. Odoo le permite hacerlo, incluso si algunos o incluso todos los productos pedidos ya llegaron a su almacén. Primero tomaremos como ejemplo el caso en el que pides **3 iPad mini** que aún no han llegado en tus transferencias. Como se requiere la instalación de la aplicación de inventario cuando se usa el módulo de **Compras**, también es interesante ver el caso de bienes entregados parcialmente que desea cancelar.

#### Crear una orden de compra

El primer paso para crear una **orden de compra** es crear una **solicitud de cotización (RFQ)** desde el menú Compras • Compra • Solicitudes de cotización. Confirme su RFQ para tener una orden de compra confirmada

## Cancelar su orden de compra

#### Caso de uso 1: aún no recibió sus productos

Si confirmó su orden de compra y aún no recibió sus productos, simplemente puede cancelar la orden de compra haciendo clic en el botón cancelar.

| IVE PRODUCTS         | CANCEL SET TO I      |                        |             |                     |          | DRAFT PO RFC               |               | URCHAS | E ORDER  |
|----------------------|----------------------|------------------------|-------------|---------------------|----------|----------------------------|---------------|--------|----------|
|                      |                      |                        |             |                     |          | Ship                       | ment          |        | voices   |
| Purchase Order       |                      |                        |             |                     |          |                            |               |        |          |
| P0000                | 34                   |                        |             |                     |          |                            |               |        |          |
| Vendor               | ASUSTeK              |                        |             | Order Date          |          | 10/08/2015 02:00:00        |               |        |          |
| Vendor Reference     | e                    |                        |             | Company             |          | YourCompany                |               |        |          |
| Currency             | USD                  |                        |             |                     |          |                            |               |        |          |
| PRODUCTS             | DELIVERIES & INV     | DICES                  |             |                     |          |                            |               |        |          |
| Product              | Description          | Scheduled Date         | Company     | Analytic<br>Account | Quantity | Product Unit of<br>Measure | Unit<br>Price | Taxes  | Subtotal |
| [A1232] iPad<br>Mini | [A1232] iPad<br>Mini | 10/11/2015<br>02:00:00 | YourCompany |                     | 3.00     | Unit(s)                    | 1,146.68      |        | 3,440.04 |
|                      |                      |                        |             |                     |          |                            |               |        |          |
|                      |                      |                        |             |                     |          |                            |               |        |          |

Odoo cancelará automáticamente los envíos pendientes relacionados con esta orden de compra y la barra de estado cambiará de Orden de compra a Cancelada.

#### Caso de uso 2: mercancías entregadas parcialmente

En este caso, 2 de los 3 iPad Mini llegaron antes de que debiera cancelar la orden de compra.

#### Registrar bien recibido y cancelar pedido atrasado

Lo primero que habrá que hacer será registrar la mercancía recibida y cancelar la llegada del **tercer iPad Mini** que todavía se supone que se enviará. Desde la orden de compra, haga clic en **Recibir productos** y, en la **línea de pedido** del **iPad Mini**, cambie manualmente las cantidades recibidas en la columna **Listo**.

| WH/IN/00                         | )052                      |            |                 |          |            |      |   |
|----------------------------------|---------------------------|------------|-----------------|----------|------------|------|---|
| Partner                          | ASUSTeK                   | <b>-</b> ∠ | Scheduled Date  | 10/11/20 | 5 02:00:00 |      | • |
| Destination Location<br>Zone     | WH/Stock                  |            | Source Document | P000038  |            |      |   |
|                                  |                           |            | omici           | Assign O | wner       |      | * |
| OPERATIONS INITI<br>Product      | AL DEMAND ADDITIONAL INFO | Owner      | From            | То       | To Do      | Done |   |
| [A1232] iPad Mini<br>Add an item | Unit(s)                   |            | ✓ Vendors       | Stock    | 3.000      |      |   |
|                                  |                           |            |                 |          |            |      |   |
|                                  |                           |            |                 |          |            |      |   |

Al hacer clic en **Validar**, Odoo le advertirá que ha procesado menos productos que la demanda inicial (2 en lugar de 3 en nuestro caso) y le pedirá permiso para crear un pedido pendiente.

| You have processed les<br>initial demand. | s products than the | Create a backorder, if you expect to process<br>the remaining products later. Do not create a<br>backorder if you will not supply the<br>remaining products. |  |
|-------------------------------------------|---------------------|----------------------------------------------------------------------------------------------------|--|
|                                           |                     |                                                                                                    |  |

Haga clic en **Sin pedido pendiente** para cancelar el suministro del producto restante. Notará que la cantidad a recibir se ha modificado en consecuencia y, por lo tanto, el estado de entrega ha cambiado a **Hecho**.

| E                                                                       |                 | DRA                          |                     | ING AVAILABILITY         |         | LY AVAILABLE |   |  |
|-------------------------------------------------------------------------|-----------------|------------------------------|---------------------|--------------------------|---------|--------------|---|--|
| WH/IN/0005                                                              | 52              |                              |                     |                          |         |              |   |  |
| Partner ASU<br>Destination Location WH/<br>Zone<br>OPERATIONS ADDITION/ | ISTeK<br>IStock | Schedul<br>Source D<br>Owner | ed Date<br>Jocument | 10/11/2015 02<br>PO00038 | 2:00:00 |              |   |  |
| Product                                                                 | Unit of Measure | Owner                        | From                | То                       | To Do   | Done         |   |  |
| [A1232] iPad Mini                                                       | Unit(s)         |                              | Vendors             | Stock                    | 2       | 000          | 2 |  |
|                                                                         |                 |                              |                     |                          |         |              |   |  |
|                                                                         |                 |                              |                     |                          |         |              |   |  |
|                                                                         |                 |                              |                     |                          |         |              |   |  |
|                                                                         |                 |                              |                     |                          |         |              |   |  |

#### Crear transferencia inversa

Ahora, debe devolver el iPad Minis que recibió a la ubicación de su proveedor. Para hacerlo, haga clic en el botón **Revertir** del mismo documento. Aparecerá una ventana de transferencia inversa. Ingrese la cantidad a devolver y la ubicación correspondiente y haga clic en **Devolver**.

| Reverse Tra        | ansfer                    |          |          |
|--------------------|---------------------------|----------|----------|
| Product            |                           | Quantity |          |
| [A1232] iPac       | d Mini                    |          | 2.000 📋  |
|                    |                           |          |          |
|                    |                           |          |          |
|                    |                           |          |          |
| Return<br>Location | Partner Locations/Vendors |          | <b>•</b> |

RETURN CANCEL

Procese el envío de devolución y controle que el movimiento de existencias sea de su stock a la ubicación de su proveedor.

22

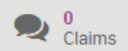

# WH/OUT/00067

| Partner<br>Source Location Zone | ASUSTeK<br>WH/Stock       | Sche<br>Sour<br>Owne | duled Date<br>ce Document<br>er | 10/11/<br>WH/IN | /2015 02:00:00<br>I/00052 |      |   |   |
|---------------------------------|---------------------------|----------------------|---------------------------------|-----------------|---------------------------|------|---|---|
| OPERATIONS INITI<br>Product     | AL DEMAND ADDITIONAL INFO | Owner                | From                            | То              | To Do                     | Done |   |   |
| [A1232] iPad Mini               | Unit(s)                   |                      | Stock                           | Vendors         | 2.0                       | 00   | 2 | ø |
|                                 |                           |                      |                                 |                 |                           |      |   |   |

LPut in Pack

Cuando se realiza la transferencia inversa, el estado de su orden de compra se configurará automáticamente como hecho, lo que significa que su orden de compra se canceló por completo.

# Solicite la aprobación de los gerentes para pedidos costosos

En caso de compras costosas, es posible que desee la aprobación de un gerente para validar los pedidos, Odoo le permite configurarlo fácilmente.

## Configuración

Para que esta función funcione, vaya a Compras · Configuración · Ajustes y active la función *Aprobación de pedidos*. Desde allí también puede establecer la cantidad mínima requerida para activar esta función.

| ~ | Order Approval<br>Managers must app | rove orders |  |
|---|-------------------------------------|-------------|--|
|   | Minimum Amount                      | \$5,000.00  |  |

## Crear una nueva solicitud de cotización

Mientras trabaja en una nueva RFQ, si el pedido lo realiza un usuario y no un gerente y el monto del pedido es superior al monto mínimo que especificó, se introducirá un nuevo estado de *aprobación* en el proceso.

| Requests for Quotation / PO00060 |                                  | /                           |
|----------------------------------|----------------------------------|-----------------------------|
| EDIT CREATE                      | Print - Attachment(s) - Action - |                             |
| CANCEL                           | RFQ RFQ SEN                      | T TO APPROVE PURCHASE ORDER |
| Purchase Order<br>P000060        |                                  |                             |

#### Aprobar el pedido

Si es un administrador de compras, ahora puede ir a la orden de compra y aprobar la orden si todo está bien. Dándote el control total de lo que tus usuarios pueden o no pueden hacer. Una vez aprobada, la orden de compra sigue el proceso normal.

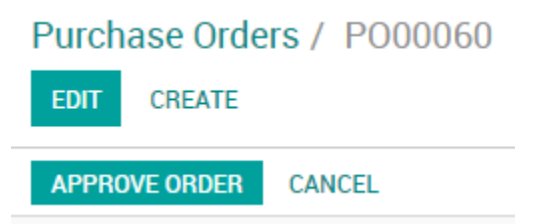

# Analizar el desempeño de mis proveedores

Si su empresa compra regularmente productos de varios proveedores, sería útil obtener estadísticas sobre sus compras. Hay varias razones para rastrear y analizar el desempeño de su proveedor:

- Puede ver qué tan dependiente de un proveedor es su empresa;
- puede negociar descuentos en los precios;
- Puede consultar el tiempo medio de entrega por proveedor;
- Etc.

Por ejemplo, un revendedor de productos de TI que emite docenas de órdenes de compra a varios proveedores cada semana puede querer medir para cada producto el precio total pagado por cada proveedor y el retraso en la entrega. Los conocimientos recopilados por la empresa le ayudarán a analizar, pronosticar y planificar mejor sus pedidos futuros.

## Configuración

#### Instalar el módulo de gestión de compras

Desde el menú Aplicaciones, busque e instale el módulo Gestión de compras.

| <b># Apps</b> Apps Updates                                                     |                                                           | •2 | ۹.    |   | ? - | <b>_</b> 23 |
|--------------------------------------------------------------------------------|-----------------------------------------------------------|----|-------|---|-----|-------------|
| Apps                                                                           | T Apps X         Module         purchase X         Search |    |       |   |     | Ð           |
|                                                                                |                                                           |    | 1-1/1 | < | >   | ∷ :≡        |
| Purchase Management<br>Purchase Orders, Receipts,<br>Vendor Bills<br>INSTALLED |                                                           |    |       |   |     |             |

#### Emitir algunas órdenes de compra

Por supuesto, para analizar el desempeño de sus proveedores, debe emitir una **Solicitud de cotizaciones** (RFQ) y confirmar algunas **Órdenes de compra**.

#### Analizando a sus proveedores

#### **Genere informes flexibles**

Tiene acceso a las actuaciones de sus proveedores en el menú Informes. De forma predeterminada, el informe agrupa todas sus órdenes de compra en una tabla dinámica por **precio total**, **cantidad de producto** y **precio medio** para **cada mes** y para **cada proveedor**. Con solo acceder a este informe básico, puede obtener una descripción general rápida de su rendimiento real. Puede agregar muchos datos adicionales a su informe haciendo clic en el icono **Medidas**.

| I Purchas      | es 🛛        | Purchase Contro  | l Reports     | Configuration           | <b>S</b> 1 |
|----------------|-------------|------------------|---------------|-------------------------|------------|
| Purchase Analy | /sis        |                  |               | <b>Vorders X</b> Search |            |
| MEASURES 🗸 📝   | × *         |                  |               |                         |            |
|                | - Total     |                  |               |                         |            |
|                | + Septemb   | oer 2015         |               |                         |            |
|                | Total Price | Product Quantity | Average Price |                         |            |
| - Total        | 85247.15    | 134.00           | 4245.34       |                         |            |
| + ASUSTeK      | 28183.92    | 3.00             | 9394.64       |                         |            |
| + Agrolait     | 39069.50    | 6.00             | 6511.59       |                         |            |
| + Camptocamp   | 1150.70     | 80.00            | 14.38         |                         |            |
| + China Export | 13966.29    | 25.00            | 499.76        |                         |            |
| + Delta PC     | 2876.74     | 20.00            | 116.20        |                         |            |

#### Consejo

Al hacer clic en los iconos + y -, puede desglosar hacia arriba y hacia abajo su informe para cambiar la forma en que se muestra su información. Por ejemplo, si quiero ver todos los productos comprados para el mes actual, necesito hacer clic en el icono + en el eje vertical y luego en "Productos".

Dependiendo de los datos que desee resaltar, es posible que deba mostrar sus informes en una vista más visual. Puede transformar su informe con solo un clic en 3 vistas de gráficos: un **gráfico circular**, un **gráfico de barras** y un **gráfico de líneas** : estas vistas son accesibles a través de los iconos resaltados en la captura de pantalla a continuación.

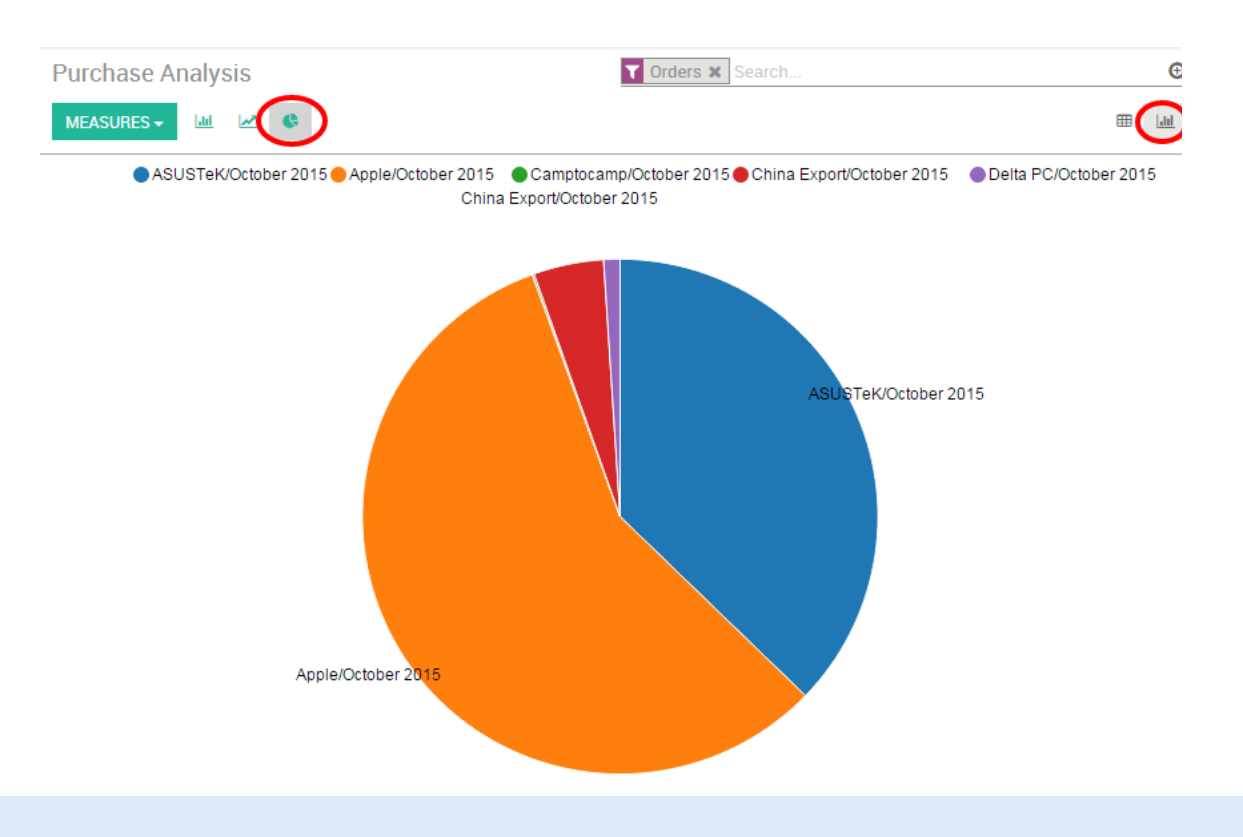

#### Nota

A diferencia de la tabla dinámica, un gráfico solo se puede calcular con una medida dependiente y una independiente.

#### **Personalizar informes**

Puede personalizar fácilmente sus informes de compra en función de sus necesidades. Para hacerlo, use la **vista de búsqueda avanzada** ubicada en el lado derecho de su pantalla, haciendo clic en el icono de la lupa al final del botón de la barra de búsqueda. Esta función le permite resaltar solo los datos seleccionados en su informe. La opción de **filtros** es muy útil para mostrar algunas categorías de datos, mientras que la opción **Agrupar por** mejora la legibilidad de sus informes. Tenga en cuenta que puede filtrar y agrupar por cualquier campo existente, lo que hace que su personalización sea muy flexible y potente.

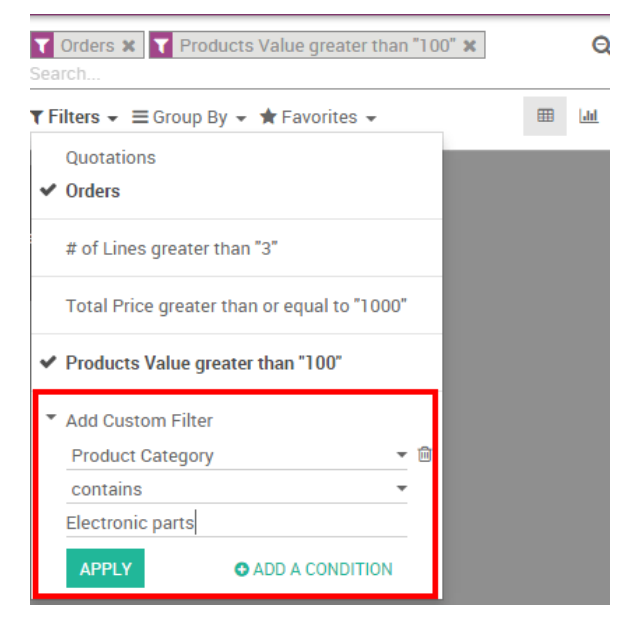

#### Consejo

Puede guardar y reutilizar cualquier filtro personalizado haciendo clic en **Favoritos** en la vista de búsqueda avanzada y luego en Guardar búsqueda actual. El filtro guardado será accesible desde el menú Favoritos.

# Determine cuándo pagar la factura de un proveedor con igualación de 3 vías

En algunas industrias, es posible que reciba una factura de un proveedor antes de recibir los productos solicitados. Sin embargo, es posible que no desee pagarlo hasta que se hayan recibido los productos. Para definir si la factura del proveedor debe pagarse o no, puede utilizar lo que llamamos *concordancia de 3 vías*. Se refiere a la comparación de la información que aparece en la *Orden de Compra*, la *Factura* del *Proveedor* y el *Recibo*. La combinación de 3 vías le ayuda a evitar pagar facturas de proveedores incorrectas o fraudulentas.

## Configuración

Para que esta función funcione, vaya a Compras · Configuración · Ajustes y active la función de coincidencia de 3 vías

3-way matching: purchases, receptions and bills
 Make sure you only pay bills for which you received the goods you ordered

## ¿Debo pagar la factura del proveedor?

Con la función activada, aparecerá una nueva línea *Debería pagarse* en la factura del proveedor en la pestaña *Otra información*. De esa manera, Odoo le permite saber fácilmente si debe pagar la factura del proveedor o no.

| Fiscal Position |     | Auto-detect  |  |
|-----------------|-----|--------------|--|
| Should be paid  | Yes | Force status |  |
| Accounting Date |     |              |  |
|                 |     |              |  |

#### Consejo

El estado lo define automáticamente Odoo. Sin embargo, si desea definir este estado manualmente, puede marcar la casilla Forzar estado y luego podrá establecer manualmente si la factura del proveedor debe pagarse o no.

# Generar advertencias en órdenes de compra.

La función *Advertencias le* permite generar advertencias o mensajes de bloqueo en órdenes de compra basados en un proveedor o un producto.Por ejemplo, si a menudo tiene un problema con un proveedor, es posible que desee generar una advertencia cuando compre a ese proveedor. Si un producto está a punto de ser descontinuado, es posible que desee generar un mensaje de bloqueo en la orden de compra.

## Configuración

Para que esta función funcione, vaya a Compras · Configuración · Ajustes y active la función Advertencias.

| ~ | Warnings                                       |
|---|------------------------------------------------|
|   | Get warnings in orders for products or vendors |

#### Agregar una advertencia a un proveedor

Cuando activa la función, obtiene una nueva opción en la pestaña *Notas internas* sobre proveedores. Puede decidir escribir una advertencia simple o un mensaje de bloqueo.

| ) Individual   Company Chipa Expa |                        |                       |            |                        |                   |                     |       |
|-----------------------------------|------------------------|-----------------------|------------|------------------------|-------------------|---------------------|-------|
| bing Evno                         |                        |                       |            |                        |                   |                     |       |
| $\mu$ IIII a EXDU                 | ort                    |                       |            |                        |                   |                     | China |
|                                   |                        |                       |            |                        |                   |                     |       |
|                                   |                        |                       |            |                        |                   |                     |       |
| т е                               | .g. BE0477472701       |                       |            | Phone                  | +86 21 6484 5671  |                     |       |
| ddress C                          | hop Suey street        |                       |            | Mobile                 |                   |                     |       |
| Н                                 | louse 52               | Door                  |            | Email                  | chinaexport@yourd | company.example.com |       |
| S                                 | treet 2                |                       |            | Website                | http://www.chinae | xport.com/          |       |
| S                                 | hanghai                |                       |            | Language               | English           |                     | *     |
| S                                 | tate 🝷                 | 200000                |            |                        |                   |                     |       |
| C                                 | hina                   |                       | *          |                        |                   |                     |       |
| igs                               | Consultancy Services a | 3 Manufacturer × Tags | S 🔻        |                        |                   |                     |       |
|                                   |                        |                       |            |                        |                   |                     |       |
| Contacts & Addresses              | Internal Notes         | Sales & Purchases     | Accounting | Partner Assignation Me | embership         |                     |       |

## Agregar una advertencia en un producto

Cuando activa la función, obtiene una nueva opción en la pestaña *Comprar* en la página del producto donde puede agregar una advertencia o un mensaje de bloqueo.

| Can be Sold<br>Can be Purchased<br>Can be Expensed<br>Sell on eBay | ges                   |                                    |              |            |                                |       |                                                                       |          |   |
|--------------------------------------------------------------------|-----------------------|------------------------------------|--------------|------------|--------------------------------|-------|-----------------------------------------------------------------------|----------|---|
| General Information                                                | Sales                 | Purchase                           | Inventory    | Accounting | 1                              |       |                                                                       |          |   |
| endors                                                             |                       |                                    |              |            |                                |       |                                                                       |          |   |
| /endor                                                             | Blanket order         |                                    |              |            | Minimal Quantity               | Price | Start Date                                                            | End Date |   |
| eordering                                                          |                       |                                    |              |            | Purchase                       | Bills |                                                                       |          |   |
| rocurement                                                         | Create a<br>Propose a | draft purchase<br>a call for tende | order<br>Irs |            | Vendor Taxes<br>Control Policy |       | (Tax 15.00% x)<br>○ On ordered quantities<br>③ On received quantities |          | • |
| escription for                                                     | Vendors               |                                    |              |            |                                |       |                                                                       |          |   |

#### Intentando comprar con advertencias o mensajes de bloqueo

Si intenta validar una orden de compra de un proveedor o con un producto con una advertencia, aparecerá un mensaje. Puede ignorarlo haciendo clic en Aceptar.

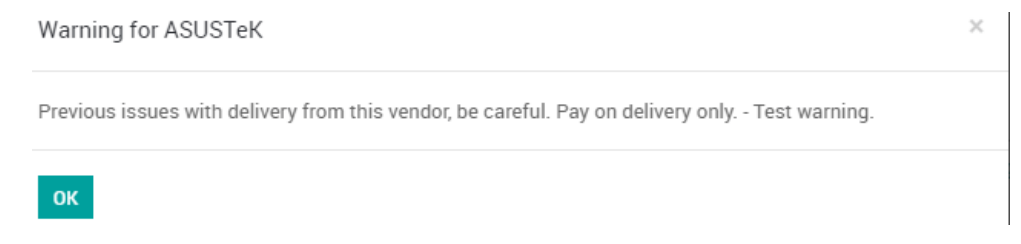

Sin embargo, si es un mensaje de bloqueo, no puede ignorarlo.

# **Productos Dropship**

El envío directo es un método en el que el proveedor no mantiene los productos en stock, sino que los transfiere directamente del proveedor al cliente.

Nota

```
Necesita los módulos de Ventas, Inventario y Compras para que esta función funcione.
```

#### Activar la función de envío directo

Vaya a Compras · Configuración · Configuración y seleccione Envío directo (Dropshipping).

 Logistics

 Image: Comparison of the second state of the second state of the second

Se ha creado una nueva ruta *Envío directo (Dropshipping)*. Puede elegir un producto y marcar la ruta de envío directo. También debe definir a qué proveedor comprará el producto. Ahora, cada vez que se venda este producto, se enviará directamente.

|                                      | integ integ                       |                  |                    |                  |              |             |                                                                                                    |
|--------------------------------------|-----------------------------------|------------------|--------------------|------------------|--------------|-------------|----------------------------------------------------------------------------------------------------|
| SAVE DISCARD                         |                                   |                  |                    |                  |              |             |                                                                                                    |
| JPDATE QTY ON HANI                   | )                                 |                  |                    |                  |              |             |                                                                                                    |
| Published<br>On Website              | 0<br>On Hand                      | -4<br>Forecasted | 1 Product<br>Moves | C Reordering     | Bill of Mate | Attachments | More 👻                                                                                                    |
| Product Name                         |                                   |                  |                    |                  |              |             |                                                                                                    |
| iMac                                 |                                   |                  |                    |                  |              |             |                                                                                                    |
| Can be Sold                          |                                   |                  |                    |                  |              |             | and a state of the state of the |
| Can be Purchase<br>Sell on eBay      | łd                                |                  |                    |                  |              |             | L                                                                                                    |
| General Informat                     | ion Sales P                       | Purchase         | entory Accou       | nting            |              |             |                                                                                                    |
| Operations                           |                                   |                  |                    | Inventory Valu   | lation       |             |                                                                                                    |
|                                      | Dron Shinnii                      | na               |                    |                  |              |             |                                                                                                    |
| Routes                               | • Drop Omppir                     | ig i             |                    | ls a Landed Cost |              |             |                                                                                                    |
| Routes                               | Manufacture                       | e                |                    | Is a Landed Cost |              |             |                                                                                                    |
| Routes                               | Manufacture<br>Buy                | 2                |                    | Is a Landed Cost |              |             |                                                                                                    |
| Routes                               | Manufacture Buy Make To Orc       | e                |                    | Is a Landed Cost |              |             |                                                                                                    |
| Routes<br>Manufacturing Lead<br>Time | Manufacture<br>Buy<br>Make To Orc | days             |                    | Is a Landed Cost |              |             |                                                                                                    |

Si no siempre envía ese producto, puede ir a Ventas · Configuración · Configuración y marcar la casilla frente a *Rutas* específicas del pedido.

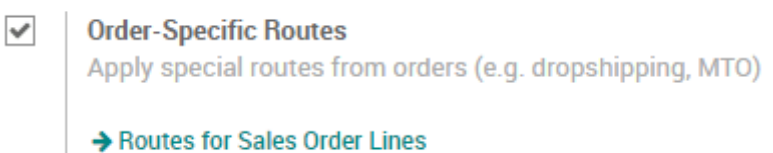

Cuando crea una cotización o un pedido de venta, ahora puede decidir, línea de pedido por línea de pedido, qué productos deben enviarse directamente seleccionando la ruta de envío directo en la línea SO.

| Create Order Lines |  |
|--------------------|--|
|--------------------|--|

| Product              | [E-COM09] iMac |   | - 2 | Taxes              |      |      | • |
|----------------------|----------------|---|-----|--------------------|------|------|---|
| Ordered Quantity     | 1.000          |   | /   | Delivery Lead Time | 0.00 | days |   |
| Route                | Drop Shipping  |   | - 🖸 |                    |      |      |   |
| Unit Price           | 1,799.00       |   |     |                    |      |      |   |
| Cost                 | 1,299.00       |   |     |                    |      |      |   |
| Discount (%)         | 0.00           | % |     |                    |      |      |   |
| Description          |                |   |     |                    |      |      |   |
| [E-COM09] iMac       |                |   |     |                    |      |      |   |
| 2.7GHz quad-core Int | tel Core i5    |   |     |                    |      |      |   |

#### Envío directo de un producto

SAVE & CLOSE SAVE & NEW DISCARD

Una vez que se confirma una orden de venta con productos para envío directo, Odoo genera una solicitud de cotización para comprar el producto al proveedor. Si confirma esa solicitud de cotización en una orden de compra, se creará una transferencia de su proveedor directamente a su cliente. Los productos no pasan por su propio stock.

|                           |         |                 | Shipment            | Vendor Bills |  |  |  |  |
|---------------------------|---------|-----------------|---------------------|--------------|--|--|--|--|
| Purchase Order<br>P000074 |         |                 |                     |              |  |  |  |  |
| Vendor                    | ASUSTeK | Order Date      | 04/06/2018 11:26:45 |              |  |  |  |  |
| Vendor Reference          |         | Source Document | S0120               |              |  |  |  |  |
| Purchase Agreeme          | nt      |                 |                     |              |  |  |  |  |

# Acuerdos de compra

# Gestionar pedidos abiertos

Una orden general es una orden de compra que un cliente coloca con su proveedor para permitir múltiples fechas de entrega durante un período de tiempo, a menudo negociado para aprovechar precios predeterminados.

## Configuración

Para que esta función funcione, vaya a Compras · Configuración · Configuración y active la función Acuerdos de compra

| ~ | Purchase Agreements                                                |
|---|--------------------------------------------------------------------|
|   | Manage your purchase agreements (call for tenders, blanket orders) |
|   | → Agreement Types                                                  |

#### Iniciar un pedido general

Para utilizar esta función, vaya a Compras · Acuerdos de compra. Una vez que esté creando el acuerdo de compra, acceda al menú desplegable *Tipo de acuerdo* y seleccione *Pedido general*.

| Agreement Reference        | 2             |                                    |             |   |
|----------------------------|---------------|------------------------------------|-------------|---|
| New                        |               |                                    |             |   |
| Purchase<br>Bepresentative | Administrator | <br>Agreement Deadline             |             | • |
| Agreement Type             | Blanket Order | <br>Ordering Date<br>Delivery Date |             | • |
| Vendor<br>Analytic Account |               | <br>Source Document                | e.g. P00025 |   |

A continuación, puede crear su nuevo pedido general, seleccionar su proveedor, los productos, la fecha límite del acuerdo, la fecha de pedido y la fecha de entrega. Cuando esté satisfecho con su contrato de compra, confírmelo. Su estado cambiará de \* Borrador \* a *En curso* y aparecerán nuevas *RFQ / Pedidos* en la esquina superior derecha del documento.

| Agreement Reference                                              | 2                 |                                    |   |                     |                                                  |                                                          |  |                               |     |
|------------------------------------------------------------------|-------------------|------------------------------------|---|---------------------|--------------------------------------------------|----------------------------------------------------------|--|-------------------------------|-----|
| New                                                              |                   |                                    |   |                     |                                                  |                                                          |  |                               |     |
| Purchase                                                         | Administrator     |                                    | • | ď                   | Agreement Deadline                               |                                                          |  | •                             |     |
| Agreement Type                                                   | Blanket Order     |                                    | * |                     | Ordering Date                                    |                                                          |  | •                             |     |
| Vendor                                                           | ASUSTeK           |                                    | - | Delivery Date     C |                                                  |                                                          |  | •                             |     |
| Analytic Account                                                 | Acustok ASUSTOK   |                                    |   | <b>C</b> 2          | Source Document                                  | e.g. P00025                                              |  |                               |     |
|                                                                  | ASUSTER - ASUSTER |                                    | * | ک                   |                                                  |                                                          |  |                               |     |
| Products                                                         | ASUSTER AJUSTER   |                                    | * | 6                   |                                                  |                                                          |  |                               |     |
| Products                                                         | ASUSTER - ASUSTER | Quantity                           | • |                     | Ordered Quantities Ana                           | lytic Account                                            |  | Unit Price                    |     |
| Products<br>Product<br>[RAM-SR5] RAM SR5                         | ASUSIER           | Quantity<br>5,000.000              | • | 6                   | Ordered Quantities Ana<br>0.00 Asu:              | lytic Account<br>stek - ASUSTeK                          |  | Unit Price<br>89.00           | 0 💼 |
| Products<br>Product<br>[RAM-SR5] RAM SR5<br>[CARD] Graphics Card | ASUSIER           | Quantity<br>5,000.000<br>1,250.000 | • |                     | Ordered Quantities Ana<br>0.00 Asu:<br>0.00 Asu: | <b>lytic Account</b><br>stek - ASUSTeK<br>stek - ASUSTeK |  | Unit Price<br>89.00<br>349.00 | 0   |

#### RFQ de la orden abierta

Desde su pedido general puede crear una nueva cotización, Odoo autocompletará el documento con el (los) producto (s) de su pedido general, solo tiene que elegir la cantidad y confirmar el pedido. Cuando regrese al pedido general, verá cuántas cantidades ya ha pedido de su pedido general.

#### Precios de proveedores de su producto

Cuando se valida un pedido general, se agrega una nueva línea de proveedor en su producto. Puede ver cuáles están vinculados a un pedido general y dar prioridad a los que desee con las flechas a la izquierda del nombre del proveedor. Gracias a esto, un pedido abierto se puede utilizar para el reabastecimiento automático (usando *reglas de reorden* o configuración *hecha a pedido*).

Purchase Agreements / BO00005 / [RAM-SR5] RAM SR5 / [RAM-SR5] RAM SR5

| SAVE DISCARD                                               |                                  |               |                     |                          |              |        |
|------------------------------------------------------------|----------------------------------|---------------|---------------------|--------------------------|--------------|--------|
| UPDATE QTY ON HAND                                         |                                  |               |                     |                          |              |        |
| On Website 0n H                                            | Hand 514 (-3 +515)<br>Forecasted | Product Moves | 0<br>Reordering Rul | ☐ 0<br>Bill of Materials | 1<br>Used In | More 👻 |
| Product Name                                               |                                  |               |                     |                          |              |        |
| RAM SR5                                                    |                                  |               |                     |                          |              |        |
| <ul><li>✓ Can be Sold</li><li>✓ Can be Purchased</li></ul> |                                  |               |                     |                          |              |        |
| General Information Sales                                  | Purchase Inventory               | Accounting    |                     |                          |              |        |
| Vendors                                                    |                                  |               |                     |                          |              |        |
| Vendor                                                     | Blanket order                    | Mir           | nimal Quantity      | Price Start Date         | End Date     |        |
| ASUSTeK                                                    | BO00005                          |               | 0.00                | 89.00                    |              |        |
| 🕂 My Company, Chicago                                      | BO00006                          |               | 0.00                | 139.00                   |              |        |
| Add an item                                                |                                  |               |                     |                          |              |        |

#### Consejo

También puede crear una solicitud de cotización desde el menú de solicitud de presupuesto clásico y vincularlas con una orden abierta existente.

# Gestionar convocatoria de licitación

Una convocatoria de licitación (Call for Tender) es un procedimiento especial para solicitar ofertas de múltiples proveedores para obtener el precio más interesante.

#### Configuración

Para que esta función funcione, vaya a Compras · Configuración · Configuración y active la función Acuerdos de compra.

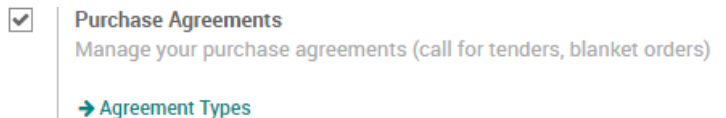

#### Crear una licitación

Para utilizar esta función, vaya a Compras · Acuerdos de compra. Cree un nuevo acuerdo de compra, acceda al menú desplegable *Tipo de acuerdo* y seleccione *Convocatoria de licitación*. Cuando esté satisfecho con su acuerdo de compra, confirme que pasará de *Borrador* a *Confirmado* y aparecerán nuevas *RFQ / Pedidos* en la esquina superior derecha del documento.

| Purchase Agreeme                             | nts / New                        |         |                                     |             |       |           |               |        |
|----------------------------------------------|----------------------------------|---------|-------------------------------------|-------------|-------|-----------|---------------|--------|
| SAVE DISCARD                                 |                                  |         |                                     |             |       |           |               |        |
| CONFIRM CANCEL                               |                                  |         |                                     |             | DRAFT | CONFIRMED | BID SELECTION | CLOSED |
| Agreement Reference                          |                                  |         |                                     |             |       |           |               |        |
| Purchase<br>Representative<br>Agreement Type | Administrator<br>Purchase Tender | • 2     | Agreement Deadline<br>Ordering Date |             |       |           |               | F      |
| Vendor<br>Analytic Account                   |                                  | · · · · | Delivery Date<br>Source Document    | e.g. P00025 |       |           |               | -      |

## Solicitar nuevas cotizaciones del Call for Tender

Desde la convocatoria de licitación, Odoo completará automáticamente la RFQ con los productos de su licitación.

#### Seleccione la mejor oferta

Las distintas RFQ y pedidos vinculados a la convocatoria de licitaciones estarán en el botón *RFQ / Pedidos* donde puede seleccionar y confirmar la mejor oferta.

| Purchase Agreements / TE00002 / Request for Quotations |                     |                         |                                        | Search                  |                 | Q               |                    |  |
|--------------------------------------------------------|---------------------|-------------------------|----------------------------------------|-------------------------|-----------------|-----------------|--------------------|--|
| CREATE IMPORT                                          |                     |                         | ▼ Filters ▼ ≡ Group By ▼ ★ Favorites ▼ |                         |                 |                 |                    |  |
| Reference                                              | Order Date          | Vendor                  | Scheduled Date                         | Purchase Representative | Source Document | Untaxed         | Total Status       |  |
| P000060                                                | 04/30/2018 16:12:27 | Delta PC                | 02/20/2018 01:00:00                    | Administrator           | TE00002         | \$ 1,023,720.00 | \$1,023,720.00 RFQ |  |
| P000059                                                | 04/30/2018 16:12:27 | ASUSTeK, Joseph Walters | 02/20/2018 01:00:00                    | Administrator           | TE00002         | \$ 1,056,000.00 | \$1,056,000.00 RFQ |  |
|                                                        |                     |                         |                                        |                         |                 |                 |                    |  |
|                                                        |                     |                         |                                        |                         |                 |                 |                    |  |

```
2,079,720.00 2,079,720.00
```

#### Cerrar la licitación

Una vez que haya terminado con su llamado a licitación, no olvide cerrarlo.

| Purch | ase Agreements / TE00003 |  |
|-------|--------------------------|--|
| EDIT  | CREATE                   |  |
| NEW Q | UOTATION CLOSE           |  |

# Reposición

# Flujos de reabastecimiento

# Configurar envío directo

#### Descripción general

El envío directo permite entregar la mercancía directamente del proveedor al cliente. Significa que los productos no transitan por su stock.

## Configuración

Primero, configure las **Rutas** y **Dropshipping**. Vaya a Inventario · Configuración · Configuración. Verifique **Enrutamiento avanzado de productos usando reglas** en la sección **Rutas** y **Permitir a los proveedores entregar directamente a sus clientes** en la sección **Envío directo**.

| Location & Ware     | ehouse                                                                                                    |  |  |  |  |
|---------------------|----------------------------------------------------------------------------------------------------|--|--|--|--|
| Procurements        | <ul> <li>Reserve sale orders immediately on confirmation</li> <li>Reserve sale orders manually or by running the schedulers</li> </ul> |  |  |  |  |
| Multi Locations     | Do not record internal moves within a warehouse<br>Manage several locations per warehouse                                              |  |  |  |  |
| Routes              | <ul> <li>No automatic routing of products</li> <li>Advanced routing of products using rules</li> </ul>                                 |  |  |  |  |
|                     | Minimum days to trigger a propagation of date change in pushed/pull flows. 0                                                           |  |  |  |  |
| Products            | Decimal precision on weight 2                                                                                                    |  |  |  |  |
|                     | Configure Product Barcodes                                                                                                    |  |  |  |  |
| Claims              | O not manage claims                                                                                                    |  |  |  |  |
|                     | Allow claims on deliveries                                                                                                    |  |  |  |  |
| Dropshipping        | Suppliers always deliver to your warehouse(s)                                                                                          |  |  |  |  |
|                     | Allow suppliers to deliver directly to your customers                                                                                  |  |  |  |  |
| Picking Waves       | Manage pickings one at a time                                                                                                    |  |  |  |  |
|                     | Manage picking in batch per worker                                                                                                    |  |  |  |  |
| Minimum Stock Rules | Set lead times in calendar days (easy)                                                                                                 |  |  |  |  |
|                     | Adapt lead times using the suppliers' open days calendars (advanced)                                                                   |  |  |  |  |

Tiene que permitir la elección de la ruta en la orden de venta. Vaya a la aplicación Ventas, Configuración → Configuración y marque Elegir rutas específicas en líneas de órdenes de venta (avanzado).

| Order Routing | $\bigcirc$ | No order specific routes like MTO or drop shipping     |
|---------------|------------|--------------------------------------------------------|
|               | ۲          | Choose specific routes on sales order lines (advanced) |

## ¿Cómo utilizar el envío directo?

Cree la orden de venta y seleccione la ruta como **Dropshipping** en las líneas de orden correspondientes.

| New                   |                                          |          |                 |               |            |            |          |          |
|-----------------------|------------------------------------------|----------|-----------------|---------------|------------|------------|----------|----------|
| Customer              | Agrolait                                 | <u> </u> | Expiration Date |               |            |            |          | •        |
| Analytic Account      |                                          | *        | Payment Term    | 30 Net Days   |            |            |          | - C      |
| ORDER LINES 07        | THER INFORMATION                         |          |                 |               |            |            |          |          |
| Product               | Description                              |          | Ordered Qty     | Route         | Unit Price | Taxes      | Subtota  | I        |
| + [HEAD-USB] Head     | dset USB [HEAD-USB] Headset USB          |          | 5.000           | Drop Shipping | 65.0       | 00         |          | 325.00 💼 |
| Add an item           |                                          |          |                 |               |            |            |          |          |
|                       |                                          |          |                 |               |            |            |          |          |
|                       |                                          |          |                 |               |            |            |          |          |
|                       |                                          |          |                 |               |            |            |          |          |
| Setup default terms a | and conditions in your company settings. | 1.       |                 |               |            | Lintaxed A | mount :  | \$325.00 |
|                       |                                          |          |                 |               |            | S.Marcu A  | Taxes :  | \$0.00   |
|                       |                                          |          |                 |               | -          | Total :    | (update) | \$325.00 |

Una vez que se haya confirmado el pedido, no se creará ningún movimiento de su stock. Los productos se entregarán directamente de su proveedor a su cliente.

#### Nota

Para poder facturar la entrega, debe establecer la política de facturación de su producto en Cantidades pedidas.

# No te quedes sin stock gracias a las reglas de reorden

Para asegurarse de que nunca se quede sin existencias, es posible que desee definir *Reglas de reorden* en los productos. Gracias a las reglas de reorden, Odoo le ayudará a reponer sus existencias cuando alcance un nivel mínimo de existencias.

#### Establecer una regla de reordenamiento

Abra un producto disponible, encontrará la pestaña Reglas de reorden.

#### Nota

También puede acceder a todas sus reglas de reordenación desde Inventario · Datos maestros · Reglas de reordenación.

| Prod | ucts / [E-CON           | M09] iMac     |                  |               |                                         |                   |                  |        |
|------|-------------------------|---------------|------------------|---------------|-----------------------------------------|-------------------|------------------|--------|
| EDIT | CREATE                  |               |                  | /             | Print $\bullet$ Attachment(s) $\bullet$ | Action -          |                  |        |
| UPD  | ATE QTY ON HAND         |               |                  |               |                                         |                   |                  |        |
| Q    | Published<br>On Website | 13<br>On Hand | 37<br>Forecasted | Product Moves | 0 Reordering Rul                        | Bill of Materials | 0<br>Attachments | More 👻 |

Una vez en el siguiente menú, puede crear las reglas de reordenamiento vinculadas a su producto. A partir de ahora, cada vez que este producto alcance la cantidad mínima repondrá su stock hasta su **cantidad máxima**.

|                   |                |   |           |   | - Active          | C Purchases |
|-------------------|----------------|---|-----------|---|-------------------|-------------|
|                   |                |   |           |   |                   |             |
| Name              | OP/00006       |   |           |   |                   |             |
| Product           | [E-COM09] iMac | - |           |   |                   |             |
|                   |                |   |           |   |                   |             |
|                   |                |   |           |   |                   |             |
| Rules             |                |   | Misc      |   |                   |             |
| Minimum Quantity  | 0.000          |   | Lead Time | 1 | Day(s) to purchas | se 💌        |
| Maximum Quantity  | 0.000          |   |           |   |                   |             |
| Quantity Multiple | 1.000          |   |           |   |                   |             |

#### Consejo

Las reposiciones se llevarán a cabo cuando se ejecute el programador en el módulo de *Inventario*. De forma predeterminada en Odoo, los programadores se ejecutarán todas las noches a las 12:00 p.m. Consulte también: <u>Configurar y ejecutar programadores</u>

A partir de ahora, cada vez que un producto con una regla de reorden alcance el stock mínimo, el sistema verá automáticamente cómo satisfacer esa necesidad en función de la configuración del producto (por ejemplo, crear un RFQ, crear un MO, etc.).

#### Solución de problemas

Para que sus reglas de reordenamiento funcionen, su producto debe estar configurado correctamente. Si está utilizando la ruta de *compra*, necesita un proveedor para el producto. Si está utilizando la ruta de *fabricación*, será un BoM en el producto. Si el producto no está completamente configurado o hay un error en sus rutas, se registrará una próxima actividad en el producto informándole que hay un problema con la configuración.

Planned activities

Today: Todo for Administrator No procurement rule found. Please verify the configuration of your routes Mark Done 
Cate Cancel

# Desencadenar la compra de productos en función de las ventas (fabricación a pedido)

Si no mantiene existencias de sus productos, es posible que deba activar órdenes de compra en cada venta que realice. Gracias a ser una solución totalmente integrada, Odoo te permite hacerlo fácilmente en un solo paso.

## Configurar el producto

Abra un formulario de producto y, en la pestaña de inventario, marque las rutas Comprar y Realizar pedido.

| Product Name                                                                        |         |          |           |            |                     |
|-------------------------------------------------------------------------------------|---------|----------|-----------|------------|---------------------|
| iPad Retir                                                                          | na Dis  |          | Q         |            |                     |
| <ul> <li>✓ Can be Sold</li> <li>✓ Can be Purchased</li> <li>Sell on eBay</li> </ul> |         |          |           |            |                     |
| General Information                                                                 | Sales   | Purchase | Inventory | Accounting |                     |
| Operations                                                                          |         |          |           |            | Inventory Valuation |
| Routes                                                                              | Drop Sh | ipping   |           |            | Is a Landed Cost    |
|                                                                                     | Manufa  | cture    |           |            |                     |
|                                                                                     | ✓ Buy   |          |           |            |                     |
|                                                                                     | Make To | o Order  |           |            |                     |

No olvide establecer también un proveedor en la pestaña Comprar.

#### Nota

Los módulos de Inventario, Ventas y Compras deben estar instalados en Odoo para que esta característica funcione.

#### Cree una orden de venta usando Compra & MTO

Cree una nueva orden de venta con su producto. Cuando confirma el pedido, se crea un pedido de entrega con el estado *Esperando otra operación*. Se creará automáticamente una nueva RFQ en su módulo de *Compras*. Tenga en cuenta que puede ver para qué SO se ha creado esta RFQ gracias al campo *Documento de origen*, visible en la RFQ.

| Request for Quotation |                           |
|-----------------------|---------------------------|
| PO00035               |                           |
| Vendor                | ASUSTeK                   |
| Vendor Reference      |                           |
| Purchase Agreement    | New                       |
| Order Date            | 04/01/2018 07:51:56       |
| Source Document       | OP/00001, OP/00002, S0118 |
|                       |                           |

Cuando confirma la RFQ en una orden de compra, se crea automáticamente un recibo y se accede directamente desde su orden de compra con el uso del botón *Envío*.

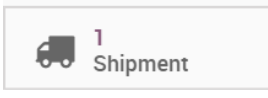

Puede validar la recepción de sus productos. Cuando regrese a la orden de entrega, verá que los productos ya están listos para ser enviados.

#### Consejo

Mientras su RFQ no esté confirmada, Odoo seguirá agregando líneas de orden de compra automáticamente debajo de ella.

# Programe sus recibos y entregas

Para administrar la programación de su cadena de suministro, deberá utilizar Odoo *Lead Times. Los tiempos de* entrega son los tiempos esperados necesarios para recibir, entregar o fabricar productos.

#### Configurar plazos de entrega

#### Plazo de ejecución del proveedor

El tiempo de entrega del proveedor es el tiempo que necesita su proveedor para entregarle el producto. Para configurar los plazos de entrega de su proveedor, vaya a la página de un producto, en la pestaña de compra, haga clic en un *Proveedor* una vez allí, puede cambiar el plazo de entrega para ese Proveedor y Producto.

| Vendor              |         |      |     | Price List       |          |                 |  |
|---------------------|---------|------|-----|------------------|----------|-----------------|--|
| Vendor              | ASUSTeK |      | - 2 | Minimal Quantity | 5.00     |                 |  |
| Vendor Product Name |         |      |     | Price            | 1,299.00 |                 |  |
| Vendor Product Code |         |      |     | Validity         |          | <del>▼</del> to |  |
| Delivery Lead Time  | 2       | days |     |                  |          | *               |  |
|                     |         |      |     |                  |          |                 |  |
|                     |         |      |     |                  |          |                 |  |

#### Plazo de ejecución del cliente

El tiempo de entrega del cliente, por otro lado, es el tiempo que necesita para entregar el producto a su cliente.

Para configurar el tiempo de espera de su cliente, abra un producto y vaya a la pestaña *Inventario*. Luego puede agregar cuántos días necesita.

Customer Lead Time 0.00 days

#### Plazo de ejecución de fabricación

El plazo de fabricación es el tiempo que necesita para fabricar el producto. Para configurar su tiempo de entrega de fabricación, abra un producto y vaya a la pestaña *Inventario*. Luego puede agregar cuántos días necesita.

Manufacturing Lead 0.00 days
Time

#### Configurar plazos de entrega de seguridad

Odoo también le permite configurar los *Días de seguridad*, lo que le permite hacer frente a posibles retrasos a lo largo de la cadena de suministro y asegurarse de cumplir con sus compromisos. La forma más sencilla es ir a *Configuración* desde cualquier módulo y escribir **Lead Time** en la barra de búsqueda. Desde allí, marque cada casilla y configure sus distintos *Plazos de entrega de seguridad* para sus necesidades.

|             | Inventory                                                                                                    |             |                                                                                                    |
|-------------|----------------------------------------------------------------------------------------------------|-------------|----------------------------------------------------------------------------------------------------|
| <b>&gt;</b> | Security Lead Time for Sales<br>Schedule deliveries earlier to avoid delays<br>Move forward expected delivery dates by 0.00<br>days | <b>&gt;</b> | Security Lead Time for Purchase<br>Schedule receivings earlier to avoid delays<br>Move forward expected delivery dates by <u>0.00</u><br>days |
| p           | Manufacturing                                                                                                    |             |                                                                                                    |
| *           | Security Lead Time<br>Schedule manufacturing orders earlier to avoid delays<br>Move forward deadline start dates by <u>0.00</u>     | days        |                                                                                                    |

Alternativamente, puede ir a la configuración del módulo de *Inventario* y el módulo de *Fabricación* para configurar esos ajustes.

### Tiempos de entrega y seguridad en un caso de uso

Por ejemplo, vende un automóvil hoy (1 de enero), que se compra por pedido, y se compromete a entregar a su cliente dentro de los 20 días (20 de enero). Aquí está la configuración de su producto:

- Plazo de ejecución de seguridad para las ventas: 1 día
- Plazo de entrega de seguridad para la compra: 1 día
- Plazo de ejecución de la entrega del proveedor: 9 días

En tal escenario, el programador activará los siguientes eventos según su configuración.

- 19 de enero: fecha de entrega programada (20 de enero 1 día de plazo de seguridad para Ventas)
- 18 de enero: fecha de recepción programada (19 de enero 1 día de plazo de seguridad para la compra)
- 10 de enero: fecha del pedido = fecha límite para realizar el pedido de su proveedor (19 de enero 9 días de plazo de entrega del proveedor)

# **Multiempresas**

# ¿Cómo configurar un flujo de compra / venta de varias empresas?

#### Descripción general

Odoo es una excelente solución para ayudar a las pequeñas empresas a hacer crecer su negocio. Pero también satisface perfectamente las necesidades de las empresas multinacionales. La característica interempresarial te ayuda a comprar y / o vender productos y servicios entre las diferentes sucursales de tu conglomerado.

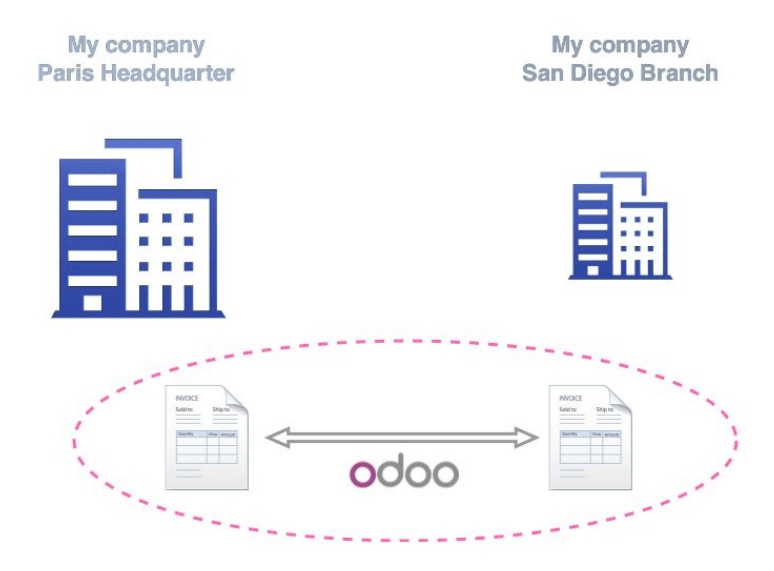

- Las órdenes de compra y las órdenes de venta pueden estar relacionadas. Si una empresa de su grupo crea una compra o una orden de venta, el documento correspondiente se crea automáticamente para su empresa. Todo lo que tienes que hacer es comprobar que todo sea correcto y confirmar la venta. Puede automatizar la validación de sus pedidos de compra y venta.
- 2. También es posible manejar solo facturas y reembolsos.

## Administrar reglas de empresas vinculadas

1

Vaya a Configuración → Configuración general. Marcar Gestionar varias empresas y luego Gestionar entre empresas. Haga clic en Aplicar.

| III Settings                                                                                                    | Dashboard Users General                                    | Settings Translations                 |  |  |  |  |
|----------------------------------------------------------------------------------------------------|------------------------------------------------------------|---------------------------------------|--|--|--|--|
| APPLY CANCEL                                                                                                    |                                                            |                                       |  |  |  |  |
| General Setting                                                                                                    | IS                                                         |                                       |  |  |  |  |
| You will find more options in your company details: address for the header and footer, overdue payments texts, etc. 🛷 Configure your company data |                                                            |                                       |  |  |  |  |
| Email                                                                                                    | Configure outgoing email servers                           |                                       |  |  |  |  |
|                                                                                                    | Configure the incoming email gateway                       |                                       |  |  |  |  |
|                                                                                                    | Alias Domain 116284-9-0-61ff47.runbo                       |                                       |  |  |  |  |
| Authentication                                                                                                    | Use external authentication providers, sign in with Google |                                       |  |  |  |  |
| Import / Export                                                                                                    | ✓ Allow users to import data from CSV/XLS/XLSX/ODS files   |                                       |  |  |  |  |
| Multi Company                                                                                                    | <ul> <li>Manage multiple companies</li> </ul>              |                                       |  |  |  |  |
| Inter company                                                                                                    | ✓ Manage Inter Company                                     |                                       |  |  |  |  |
| parecerán nuevas opciones.                                                                                                    |                                                            |                                       |  |  |  |  |
|                                                                                                    | Inter company                                              | ✓ Manage Inter Company                |  |  |  |  |
|                                                                                                    |                                                            | · · · · · · · · · · · · · · · · · · · |  |  |  |  |
|                                                                                                    |                                                            | SO and PO setting for inter company   |  |  |  |  |

Create Invoice/Refunds when encoding invoice/refunds

En la lista desplegable, elija la empresa a la que desea agregar reglas. Si hace clic en la **configuración de SO y PO para entre empresas**, obtendrá opciones adicionales.

My Company Europer

SO and PO setting for inter company

Create Invoice/Refunds when encoding invoice/refunds

Create Sale Orders when buying to this company

Create Purchase Orders when selling to this company

Sale/Purchase Orders Auto Validation

Cuando haya terminado, haga clic en Aplicar, luego puede repetir los mismos pasos para las otras empresas.

Nota

Para poder administrar las reglas entre empresas, asegúrese de que su usuario tenga los derechos para administrar las empresas.